### Обход штатного иммобилайзера для охранных комплексов StarLine E96v2 GSM GPS

Скачайте на сайте can.starline.ru прошивку для нужного автомобиля

←

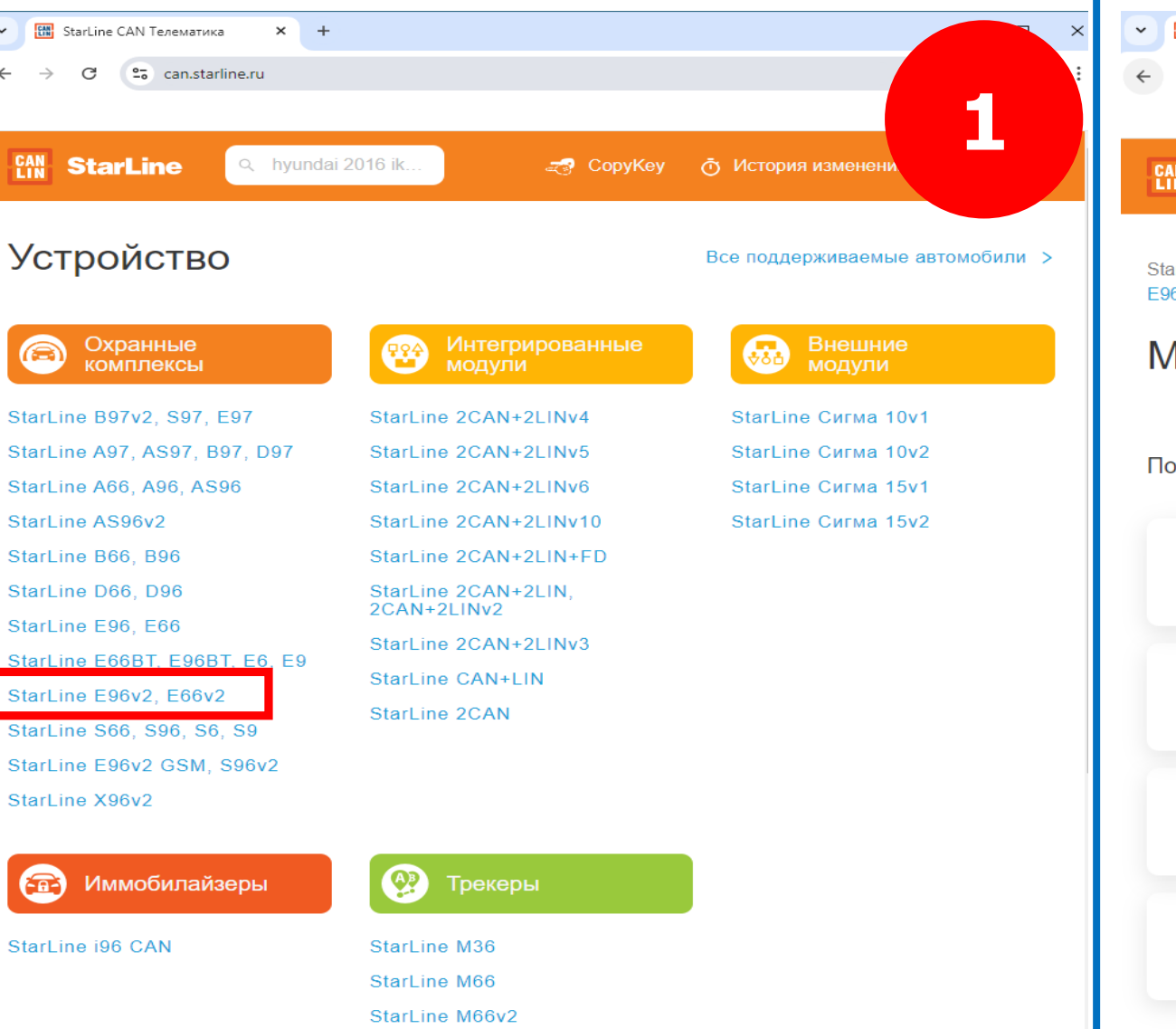

### Выбираем Volkswagen

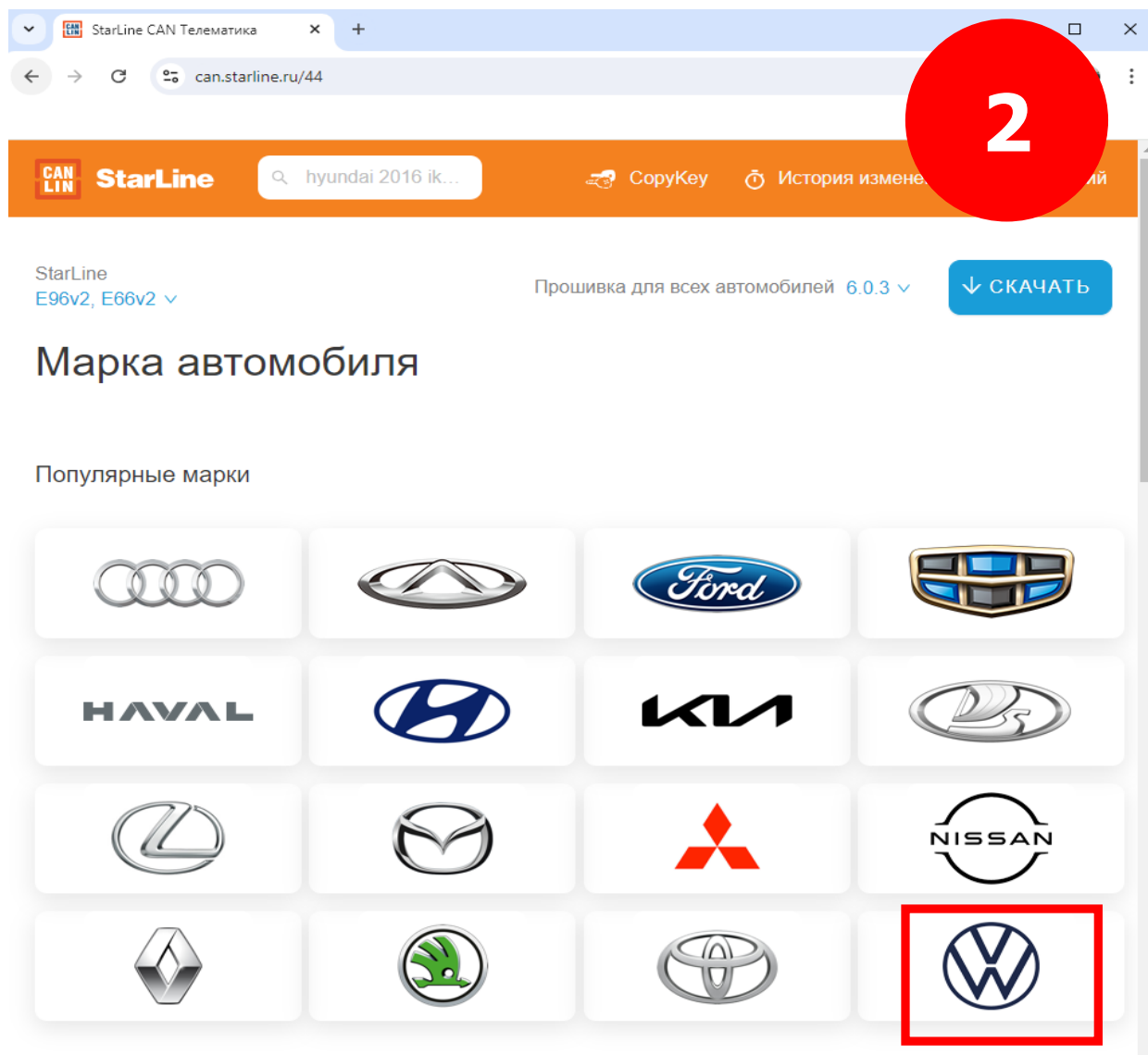

# Этап 1

### Выбираем модель автомобиля Golf 2013-2019 (Mk7) Все комплектации

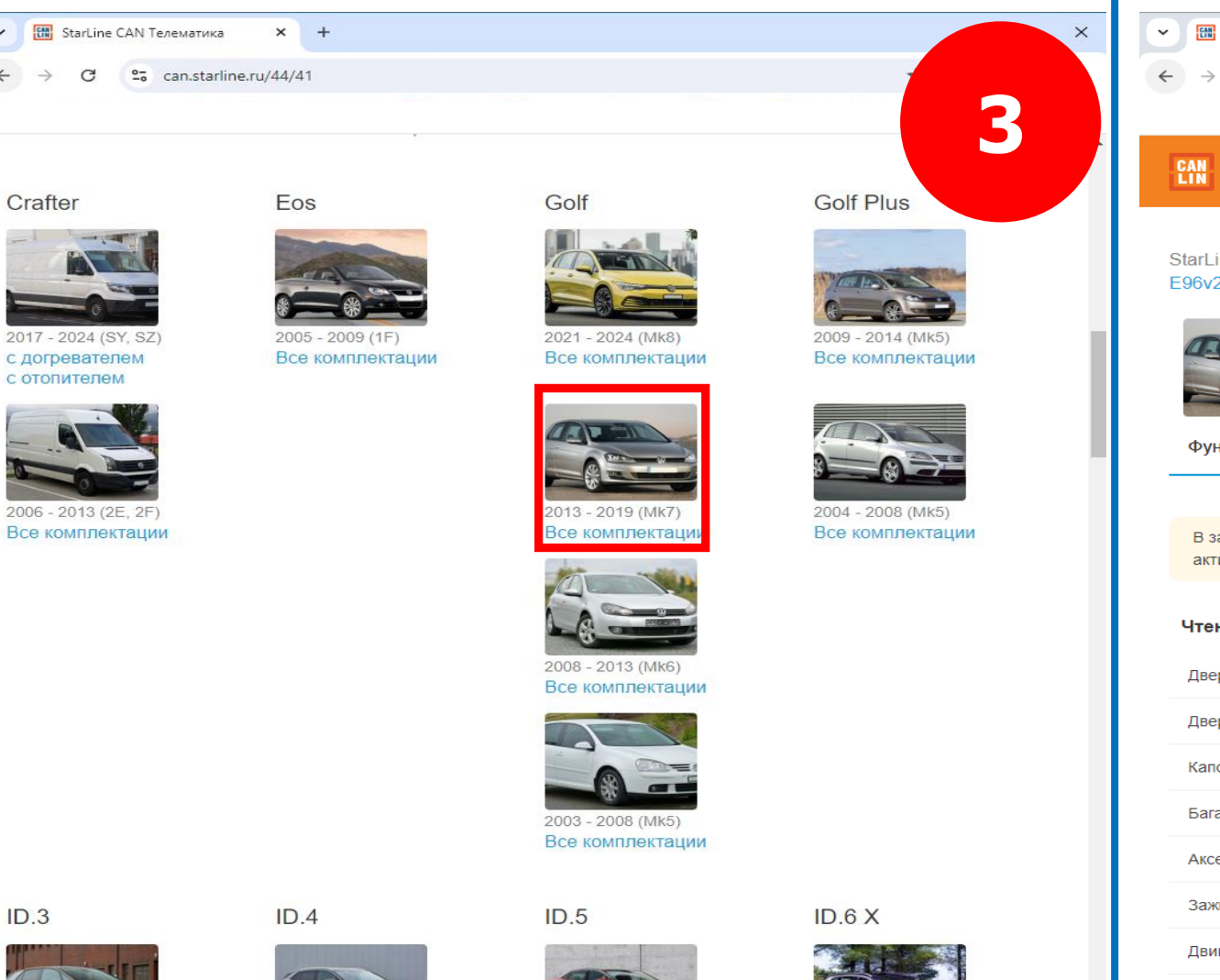

Нажимаем кнопку

#### В загрузках получаем файл

### starline\_e96v2\_can\_7-0-2-64042\_volkswagen\_golf.bin

↓ СКАЧАТЬ

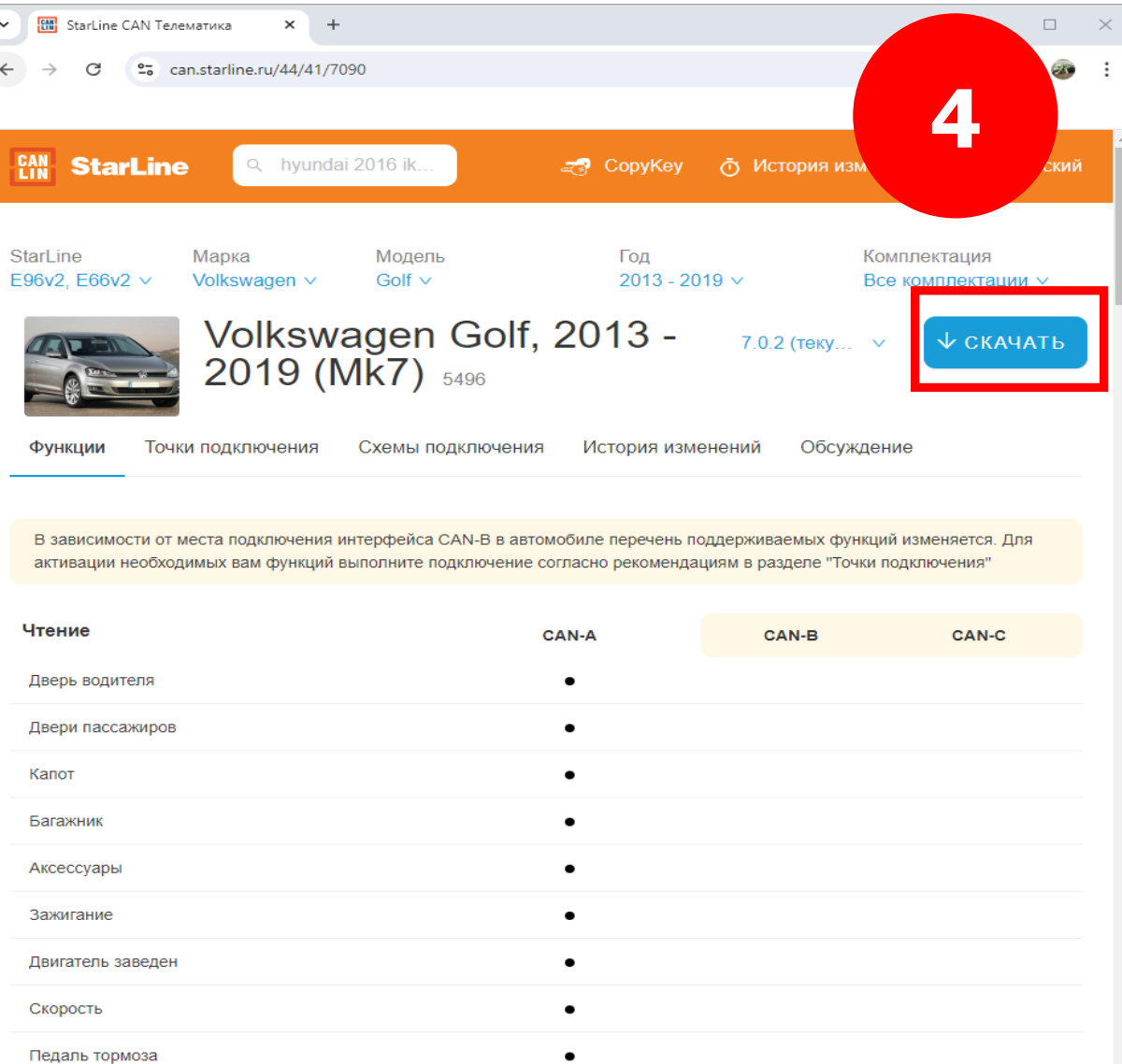

2010

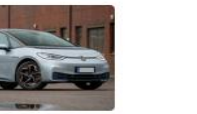

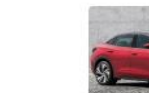

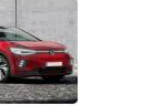

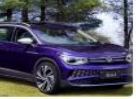

Запускаем программу StarLine Master и подключаем блок сигнализации к компьютеру через провод USB - micro USB

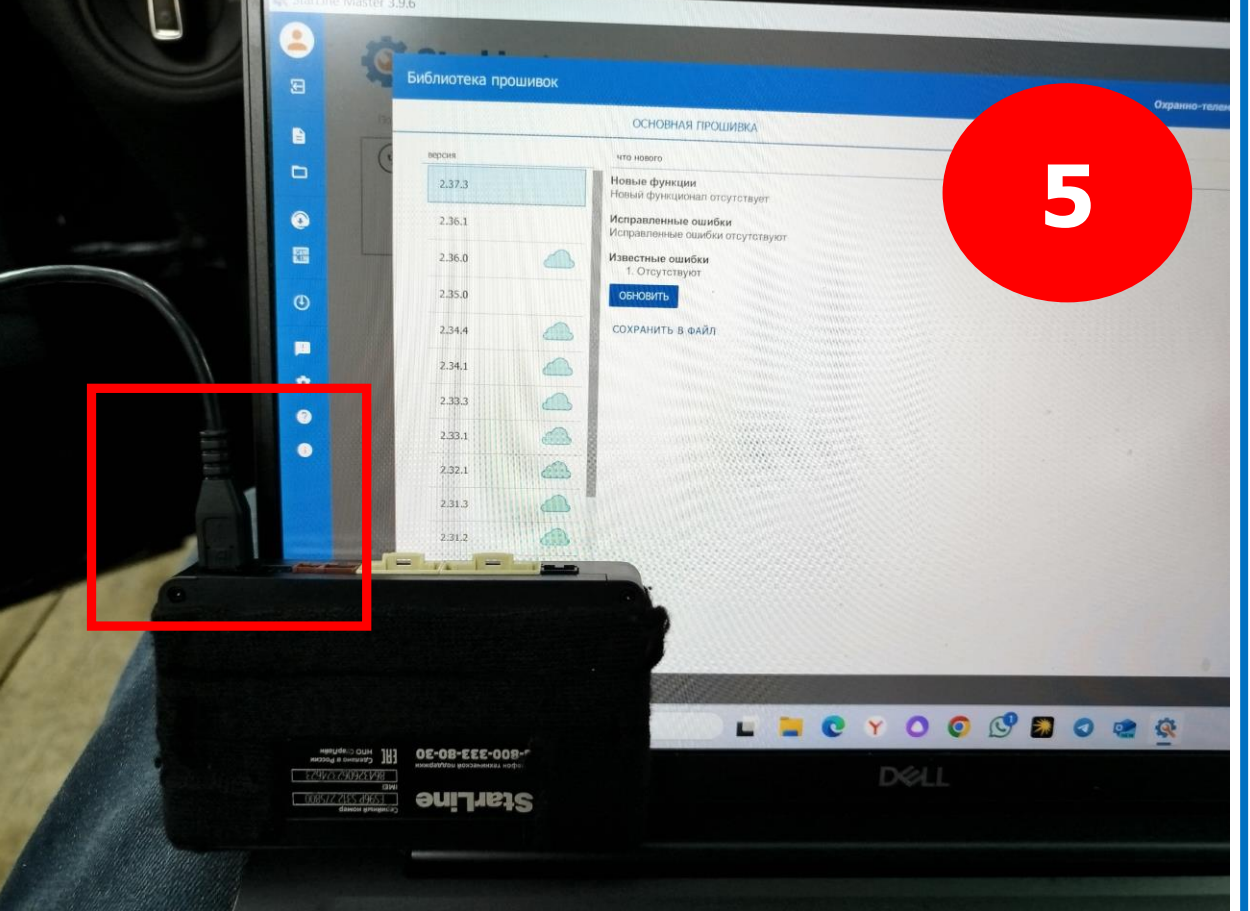

Нажимаем кнопку Обновить

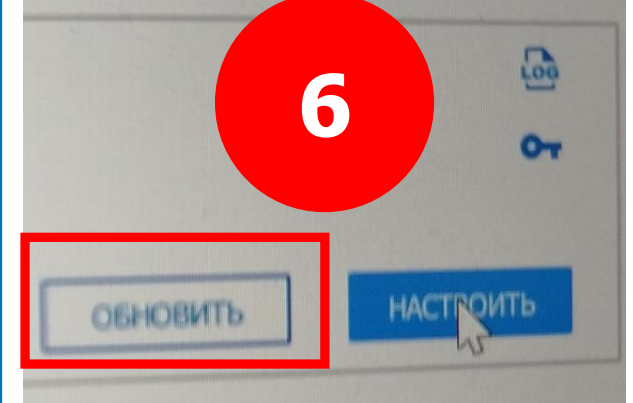

i

Выбираем тип обновления

2.33.1

2.32.1

2.31.3

2.31.2

2.31.1

ИЗ ФАЙЛА

Q Поиск.

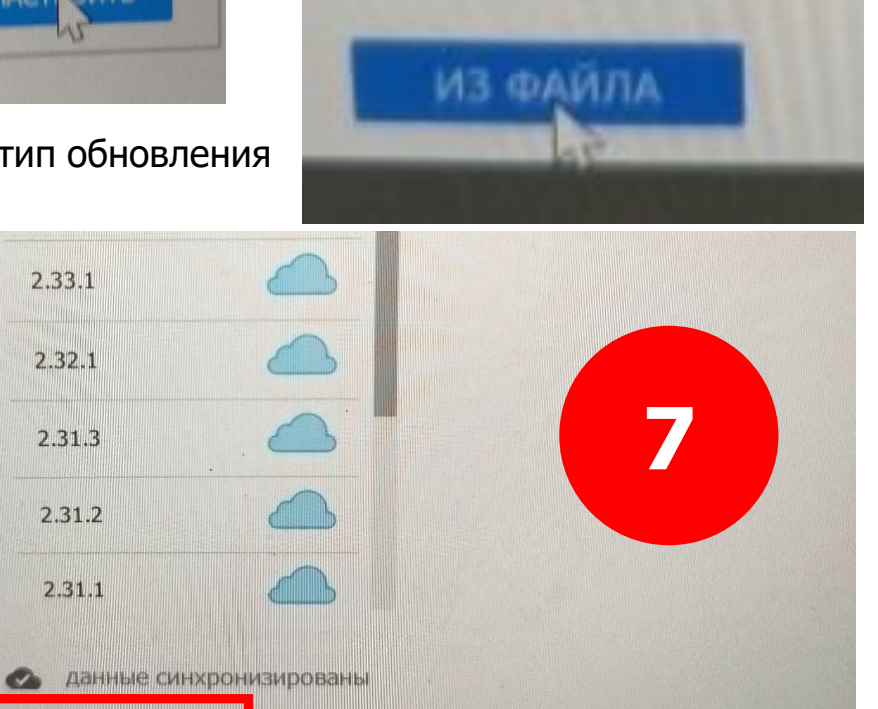

### Выбираем файл прошивки starline\_e96v2\_can\_7-0-2-64042\_volkswagen\_golf.bin

| 🔇 Выберите файл проши                                                                                               | вки                        |                                                    |
|----------------------------------------------------------------------------------------------------|----------------------------|----------------------------------------------------|
| $\leftarrow \rightarrow \sim \uparrow$                                                                              | ↓ > Загрузки               | С Поиск в: Загрузки                                |
| Упорядочить • Нов                                                                                                   | ая папка                   |                                                    |
| Плавная                                                                                                    | Имя                        |                                                    |
| 🔁 Галерея                                                                                                    | ~ Сегодня                  | Дата изменения                                     |
| > 📥 Evgeniy — Личн                                                                                                  | starline_s96v2_ca          | n_7-0-2-64042_volkswagen_golf.bin 10.08.2024 12:46 |
|                                                                                                    |                            |                                                    |
| 🔁 Рабочий сто. 🖈                                                                                                    |                            |                                                    |
| Рабочий сто, * Загрузки *                                                                                           |                            |                                                    |
| <ul> <li>Рабочий сто, *</li> <li>Загрузки</li> <li>Документы</li> </ul>                                             |                            |                                                    |
| <ul> <li>Рабочий сто, #</li> <li>Загрузки</li> <li>Загрузки</li> <li>Документы</li> <li>Изображени #</li> </ul>     |                            |                                                    |
| <ul> <li>Рабочий сто, *</li> <li>Загрузки</li> <li>Документы</li> <li>Документы</li> <li>Изображени *</li> </ul>    |                            |                                                    |
| <ul> <li>Рабочий сто, *</li> <li>Загрузки</li> <li>Документы</li> <li>Изображени *</li> <li>Изображени *</li> </ul> | райла: starline_s96v2_can_ | 7-0-2-64042_volk × Файлы ПО (*.bin *.frc) ×        |

Вводим сервисный код и подтверждаем

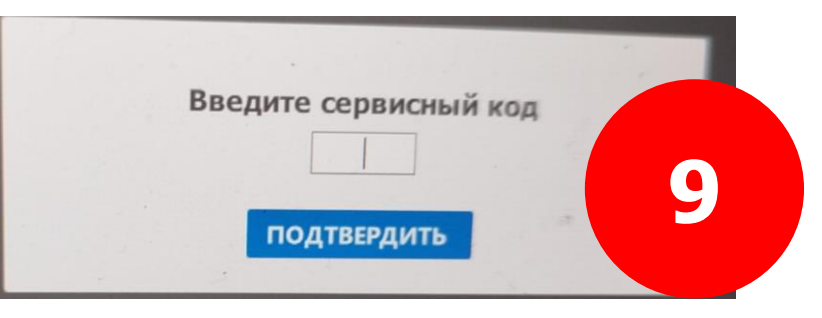

### Результат

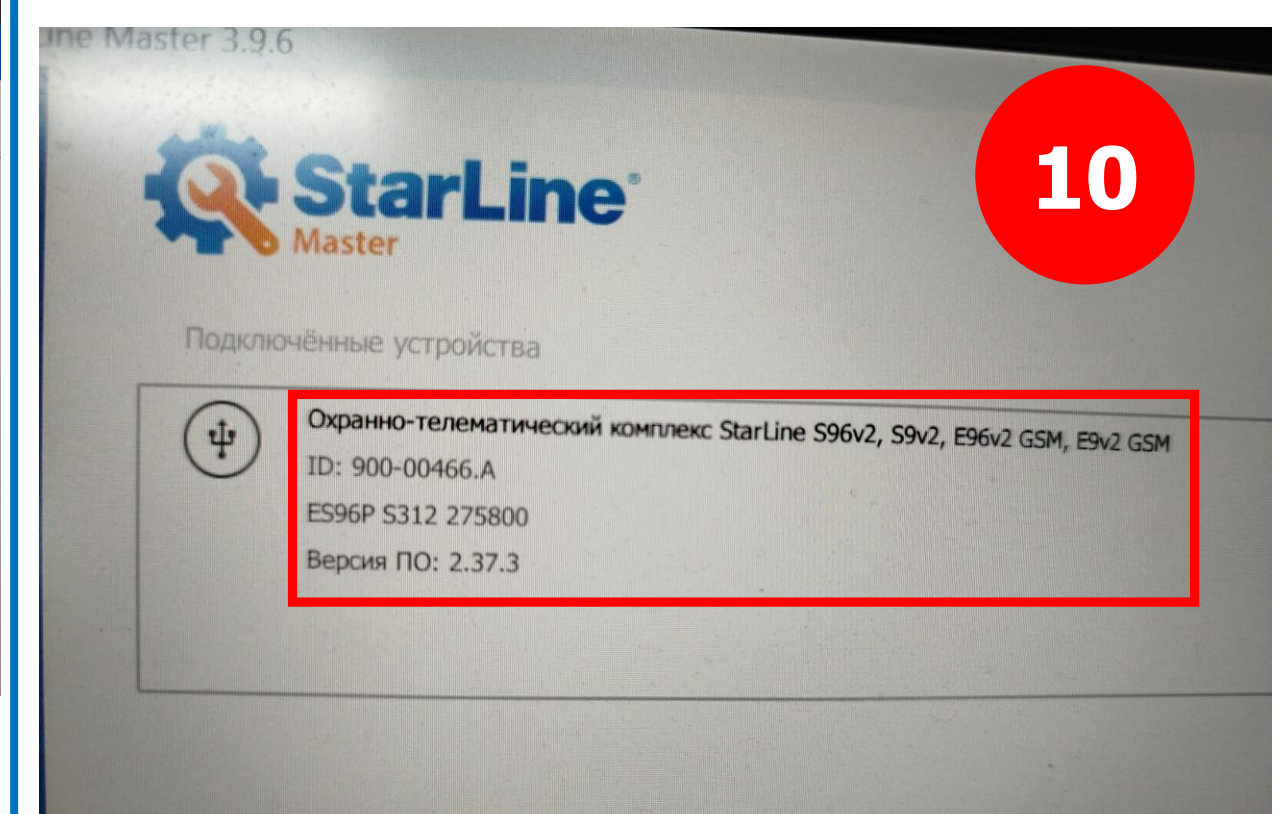

Заходим в «настройки» программы StarLine Master

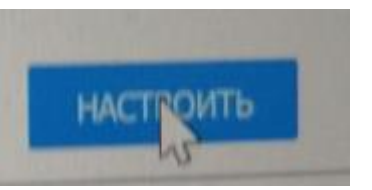

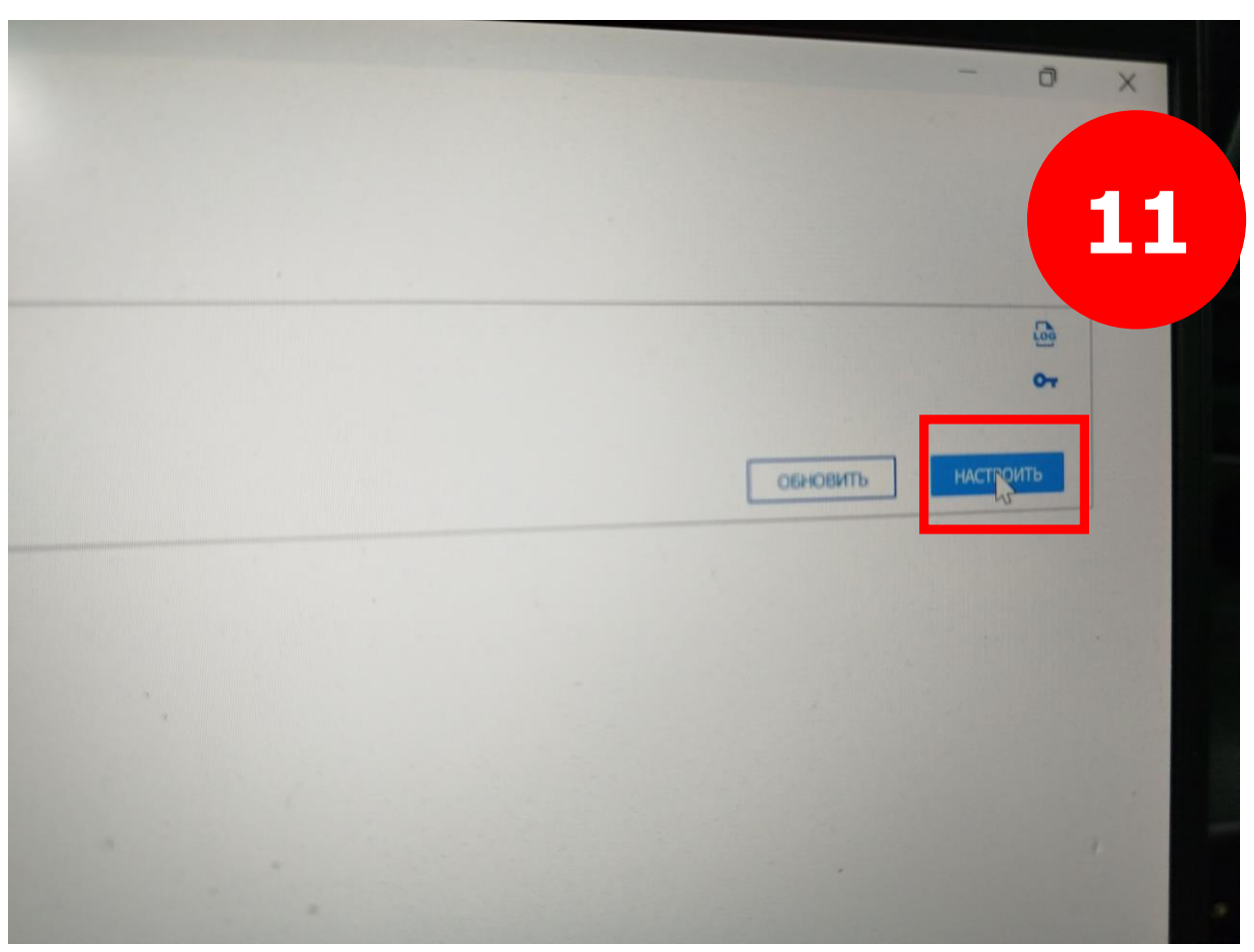

Выполняем сброс на заводские настройки

# ЗАВОДСКИЕ НАСТРОЙКИ

| ков Настройка герконов Диагностика | Памятка установщика       |
|------------------------------------|---------------------------|
|                                    | -                         |
| Выберите модель автомобиля         | Non-                      |
| АВТОМООИЛЬ                         | voikswagen Golt 2013-2019 |
|                                    |                           |
| Библиотека CAN                     | Индивидуальная прошивка   |
| Интерфейсы CAN                     |                           |
| Устройство                         | Автомобиль                |
| CAN-A (X2:3, X2:4)                 | * CAN-A                   |
| CAN P (V2:1 V2:2)                  | нет                       |
| (AC.1, AC.2)                       | CAN-B                     |
|                                    | нет                       |
| Сигма34-САМ                        | CAN-C                     |
|                                    | С нет                     |
| Сигналы состояния                  |                           |
| VIN                                |                           |
| Педаль тормоза                     | Cana)                     |
| Стояночный тормоз                  | Cana)                     |
|                                    |                           |

### Подтверждаем сброс на заводские настройки кнопкой ОК

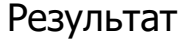

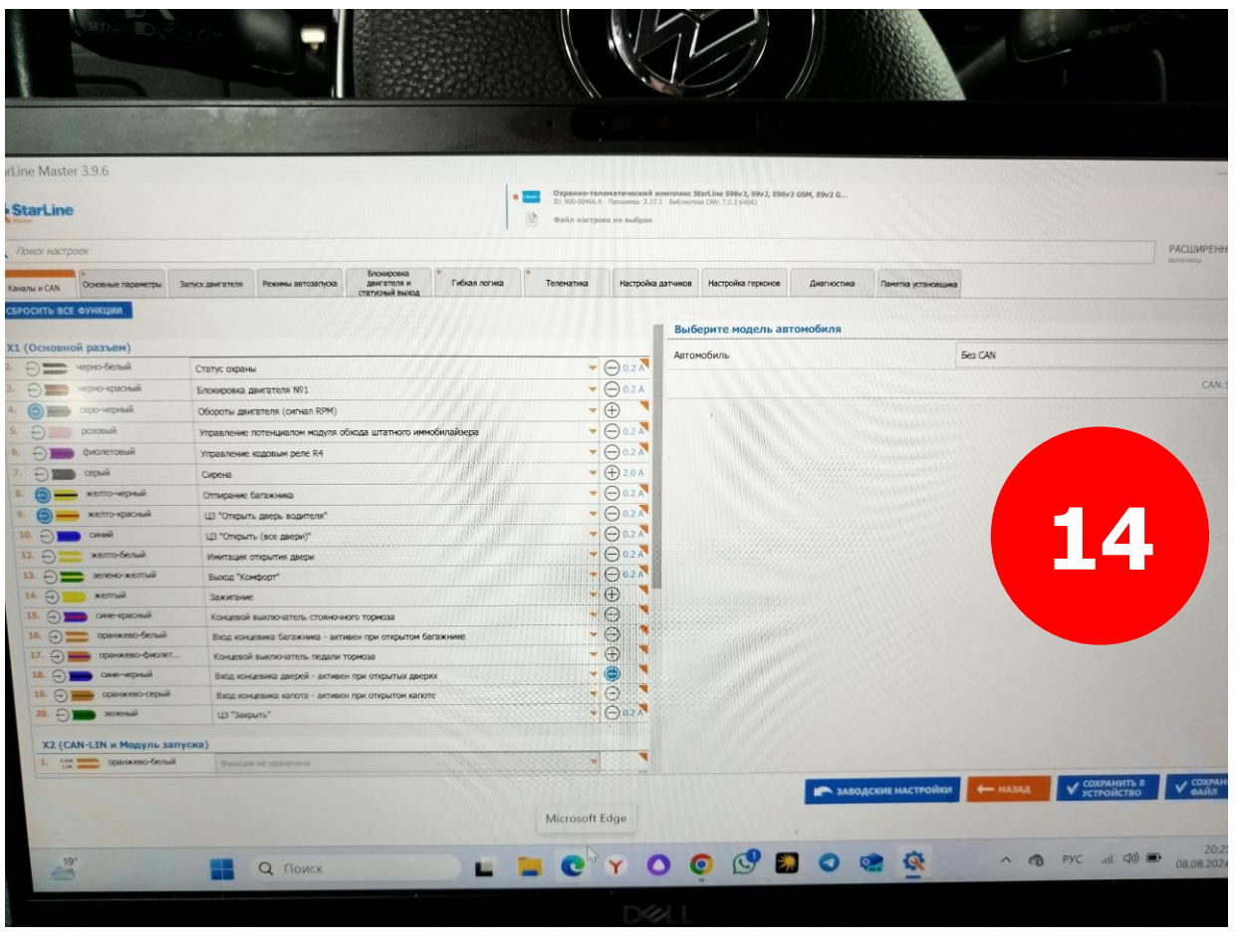

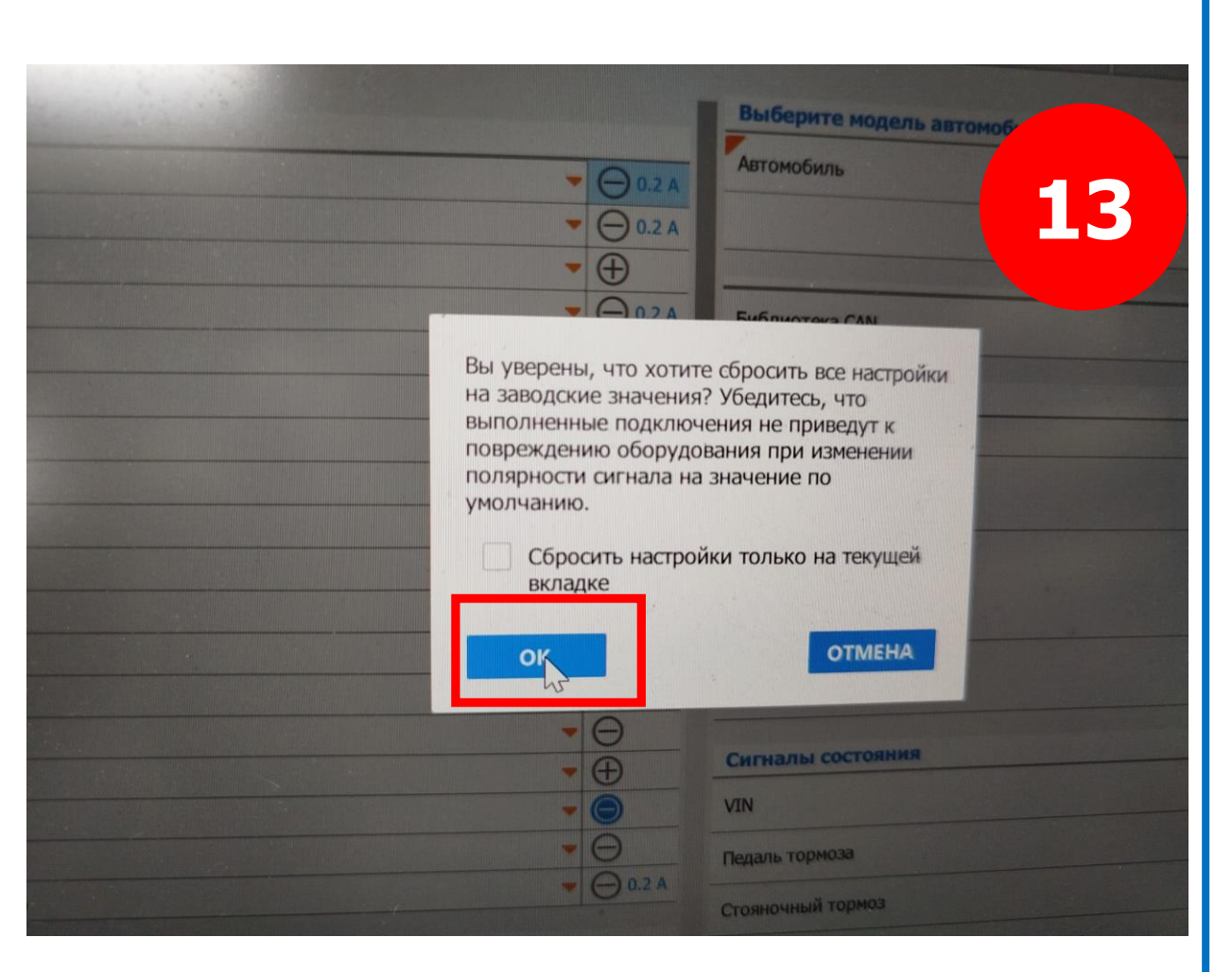

Выбираем в главном окне приложения StarLine Master модель автомобиля 5496 – Volkswagen Golf 2013-2019

Включаем управление подогревами кнопкой

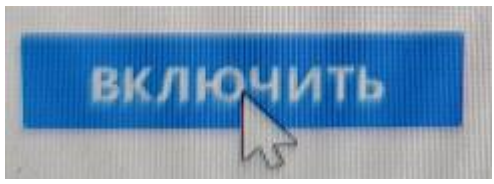

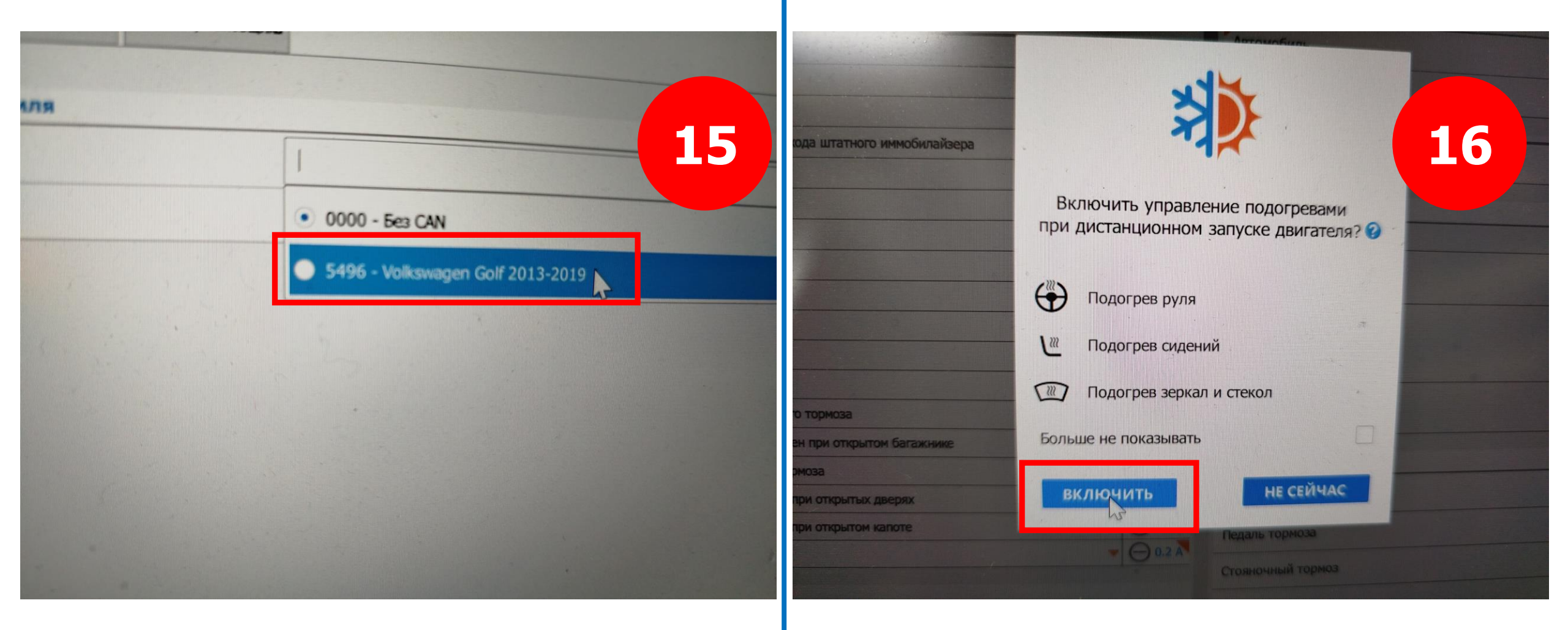

### Вносим изменения в Каналы и CAN

| X1 (        | Основной                | разъем)         |                         |   |            |
|-------------|-------------------------|-----------------|-------------------------|---|------------|
| 2.          | Ð                       | черно-белый     | Функция не назначена    | - | ⊖ 0.2 A    |
| 3.          | Ð                       | черно-красный   | Блокировка двигателя №1 | - | ⊖ 0.2 A    |
| 4.          | $\bigcirc \blacksquare$ | серо-черный     | Функция не назначена    | - | $\oplus$   |
| 5.          | Ð                       | розовый         | Функция не назначена    | - | ⊖ 0.2 A    |
| 6.          | Ð                       | фиолетовый      | Альт. управление светом | - | ⊖ 0.2 A    |
| 7.          | Ð                       | серый           | Сирена                  | - | 🕀 2.0 A    |
| 8.          | 9—                      | желто-черный    | Функция не назначена    | - | ⊖ 0.2 A    |
| 9.          | 9—                      | желто-красный   | Функция не назначена    | - | ⊖ 0.2 A    |
| 10.         | Ð                       | синий           | Функция не назначена    | - | ⊖ 0.2 A    |
| 12.         | Ð                       | желто-белый     | Функция не назначена    | - | ⊖ 0.2 A    |
| 13.         | Ð                       | зелено-желтый   | Функция не назначена    | - | ⊖ 0.2 A    |
| 14.         |                         | желтый          | Функция не назначена    | - | $\oplus$   |
| 15.         | $\ni$                   | сине-красный    | Функция не назначена    | - | Θ          |
| <b>16</b> . | Ð                       | оранжево-белый  | Функция не назначена    | - | Θ          |
| 17.         | $\ni$                   | оранжево-фиолет | Функция не назначена    | - | $\oplus$   |
| 18.         | $\ni$                   | сине-черный     | Функция не назначена    | - | $\bigcirc$ |
| 19.         |                         | оранжево-серый  | Функция не назначена    | - | Θ          |
| 20.         | $\ominus$               | зеленый         | Функция не назначена    | - | ⊖ 0.2 A    |
|             |                         |                 |                         |   |            |

| Выберите модель автомобиля |                           |                 |
|----------------------------|---------------------------|-----------------|
| Автомобиль                 | Volkswagen Golf 2013-2019 | -               |
|                            |                           | CAN.STARLINE.RU |
| Библиотека CAN             | Индивидуальная прошивка   | -               |
| Интерфейсы CAN             |                           |                 |
| Устройство                 | Автомобиль                |                 |
| CAN-A (X2:3, X2:4)         | • CAN-A                   |                 |
|                            | 🔿 нет                     |                 |
| CAN-B (X2:1, X2:2)         | • CAN-B                   |                 |
|                            | CAN-C                     |                 |
|                            | 🔿 нет                     |                 |
| Сигма34-CAN                | CAN-C                     |                 |
|                            | • нет                     |                 |
| Сигналы состояния          |                           |                 |
| VIN                        | (CAN-A)                   |                 |
| Педаль тормоза             | CAN-A)                    |                 |
| Стояночный тормоз          | (CAN-A)                   |                 |
| АКПП: Р                    | CAN-A)                    |                 |

### Вносим изменения в Каналы и CAN

| X2 (C | AN-LIN и                             | Модуль запуска) |                                                                              | _             |
|-------|--------------------------------------|-----------------|------------------------------------------------------------------------------|---------------|
| 1. 🚍  |                                      | оранжево-белый  | САЛ-В-Н                                                                      | -             |
| 2. 📻  |                                      | оранжевый       | CAN-B-L                                                                      | -             |
| 3. 📻  |                                      | коричневый      | CAN-A-L                                                                      | -             |
| 4. 🚍  |                                      | коричнево-белый | CAN-A-H                                                                      | -             |
| 5.    | $\stackrel{\rightarrow}{\leftarrow}$ | бело-черный     | Функция не назначена                                                         | -             |
| 6.    | $\ominus$                            | синий           | Запуск двигателя: аксессуары, не выкл. на время кручения стартером           | ▼ ⊖ 0.2 A     |
| 7.    | Ð                                    | желтый          | Запуск двигателя: зажигание-1 ('15/1')                                       | ▼ ⊖ 0.2 A     |
| 8.    | $\ominus$                            | зеленый         | Запуск двигателя: стартер ('50')                                             | ▼ ⊖ 0.2 A     |
| 9.    |                                      | серо-белый      | Функция не назначена                                                         | -             |
| 10.   | CAN                                  | белый           | Функция не назначена                                                         | -             |
| 11.   |                                      | бело-синий      | Функция не назначена                                                         | •             |
| 12.   |                                      | бело-зеленый    | Функция не назначена                                                         | -             |
| 13.   | 9—                                   | оранжево-черный | Функция не назначена                                                         | ▼ ⊕ 2.0 A     |
| 14.   | Ð                                    | черно-желтый    | Функция не назначена                                                         | ▼ ⊖ 0.2 A     |
| 15.   | $\ominus$                            | оранжевый       | Запуск двигателя: зажигание-2 ('15/2'), не выкл. на время кручения стартером | ▼ ⊖ 0.2 A     |
| V2 (4 |                                      | nour on )       |                                                                              |               |
| X3 (H | нопка и т                            | рансивер)       |                                                                              |               |
| 1.    | $\longleftrightarrow \blacksquare$   | черный          | Трансивер                                                                    | $\neg \Theta$ |
|       |                                      |                 |                                                                              |               |

### Сохраняем изменения в устройстве кнопкой

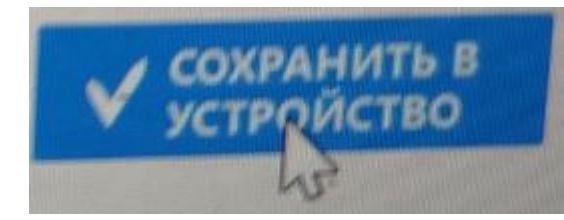

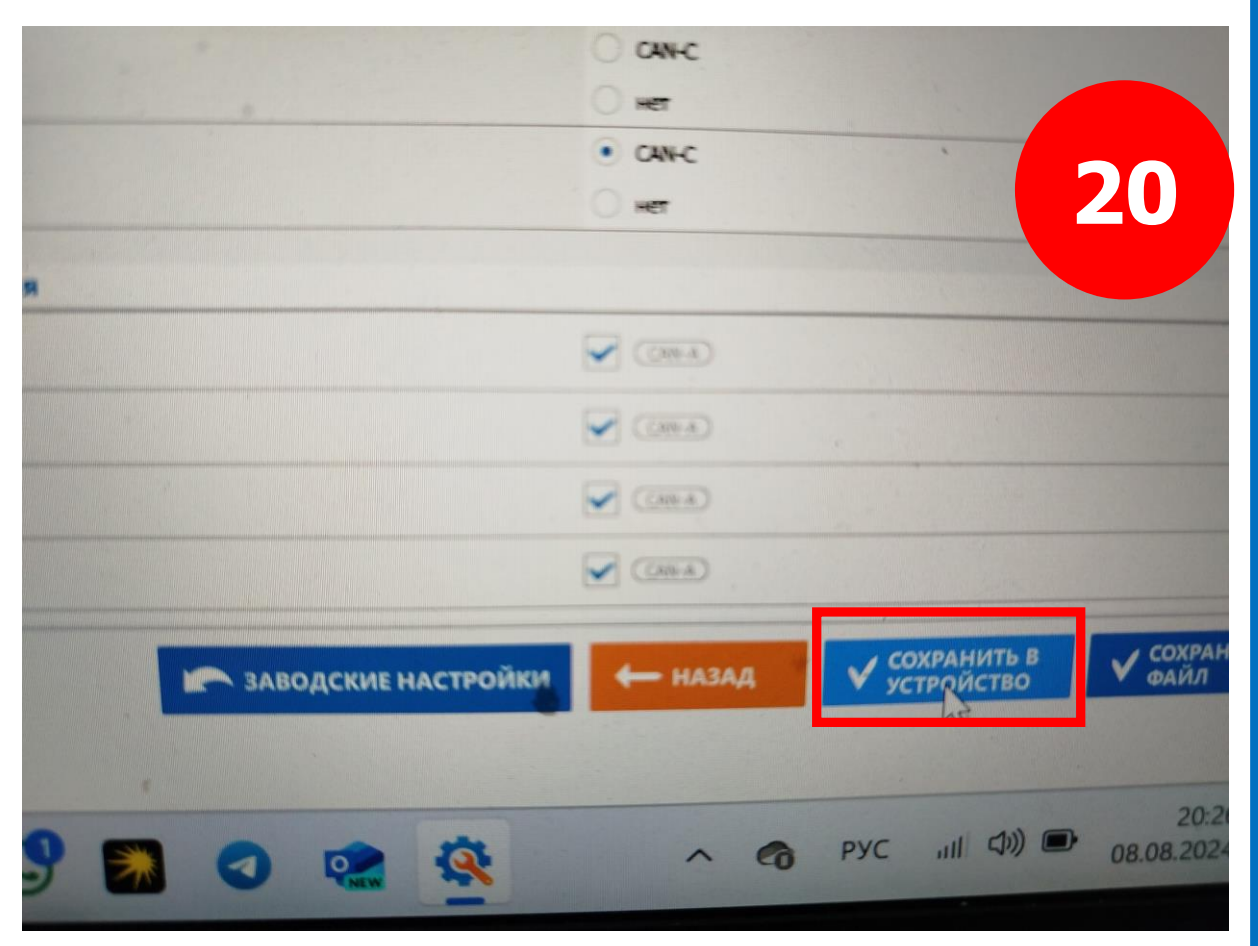

#### Подтверждаем кнопкой OK Пиблая логина Телематика Настройка датников Настройка герконов Диагностика Пенетик уст Выберите модель автомобиля с охраны Автомобиль · 0.2 A ровка двигателя №1 ▼ () 0.2 A оты двигателя (сигнал RPM) ление потенциалом модуля обхода штатного иммобилайзера 21 • () 0.2 A Библиотека CAN вление кодовым реле R4 • () 0.2 A MHA . A204 Интерфейсы CAN ирание багажника Для применения настроек устройство ткрыть дверь водителя" Перезагрузить ружено CAN-A Открыть (все двери)" сейчас HET ация открытия двери OTMEHA CANIC • 🕀 HET CHITMA34-CAN евой выключатель стояночного тормоза · Θ CAN-C HET концевика багажника - активен при открытом багажнике · $\Theta$ • + Сигналы состояния а дверей - активен при открытых дверях - 0 VIN д концевика капота - активен при открытом капоте · $\Theta$ Педаль тормоза - O 0.2 A Стояночный тормоз АКПП: Р

Отключаем блок сигнализации от компьютера

# «Руководстве по установке охранно-телематического комплекса StarLine E96v2 / S96v2 на автомобиль VW GOLF 2013-2019 м.г. с замком зажигания и АКПП» ПО САN v6.2, ПО ЦБ v2.31

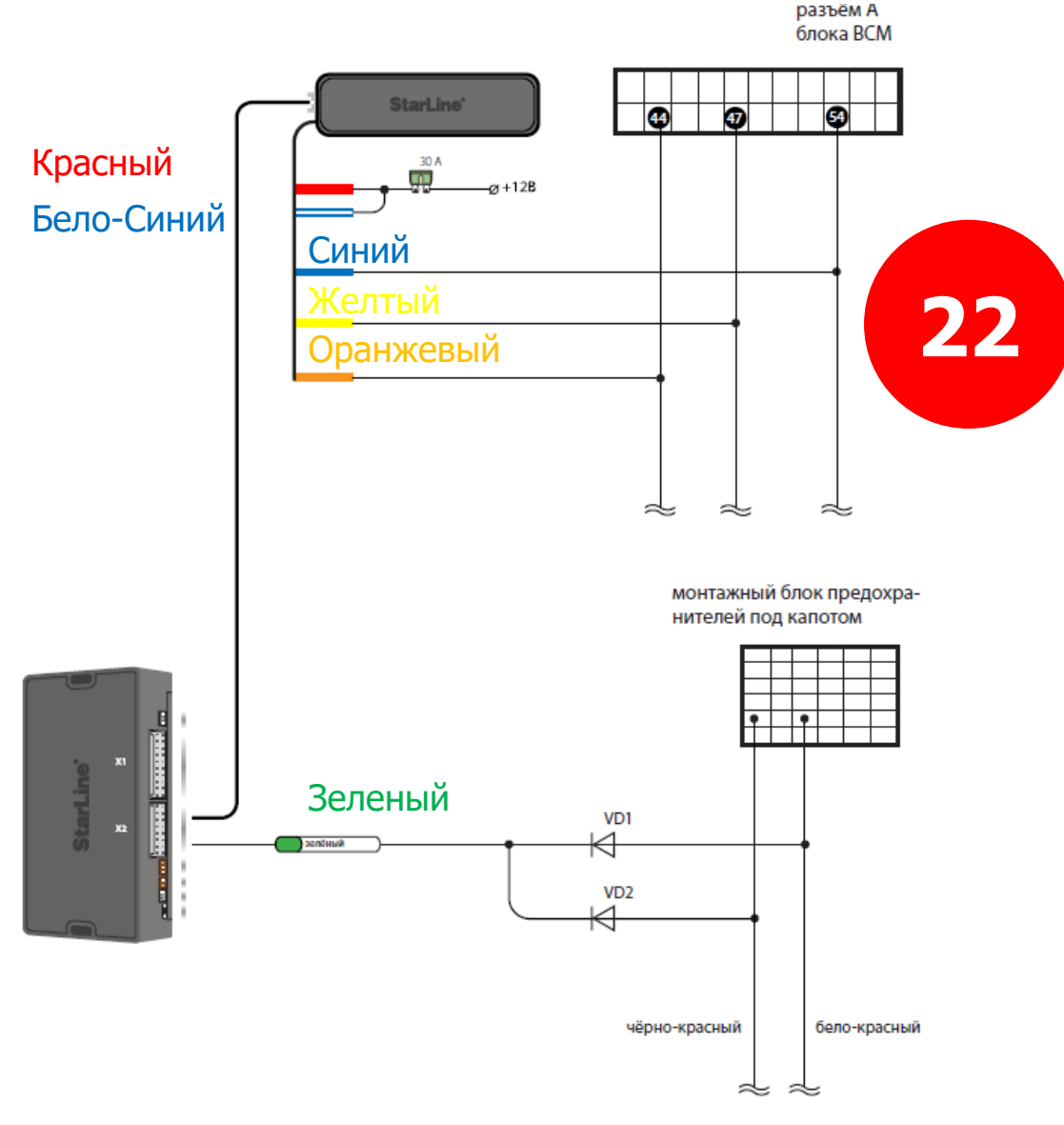

Схема 1. Подключение цепей автозапуска двигателя

| CODCUTE DCC OVIRCUPS           2.              • черко-болий             • функция не назвачена             • ↓ черко-болий             • функция не назвачена             • ↓ • фолодосний             • функция не назвачена             • ↓ • фолодосний             • функция не назвачена             • ↓ • ↓ • ↓ ↓ ↓ ↓ ↓ ↓ ↓ ↓ ↓                                                                                                    | Кана | илы и CAN   | •<br>Основные параметры За | пускдвигателя | Режины автозапуска     | Блокировка<br>двигателя и<br>статусный выход | Гибкая логика   | Телематика | Настройк            |
|----------------------------------------------------------------------------------------------------|------|-------------|----------------------------|---------------|------------------------|----------------------------------------------|-----------------|------------|---------------------|
| 2.       • черко-белий       Функция не назначена       • 0.2.4         3.       • черко-белий       Функция не назначена       • 0.2.4         4.       • серо-черкий       Функция не назначена       • 0.2.4         5.       • росский       Функция не назначена       • 0.2.4         6.       • финстерький       Альт, уградлевне селетон       • 0.2.4         7.       • серьча       • Функция не назначена       • ⊕ 2.0.4         8.       • селичастверкий       Функция не назначена       • ⊕ 2.0.4         9.       • селичастверкий       Функция не назначена       • ⊕ 2.0.4         10.       • сений       Функция не назначена       • ⊕ 2.0.4         11.       • сений       Функция не назначена       • ⊕ 2.0.4         12.       • хапто-белый       Функция не назначена       • ⊕ 2.0.4         13.       • сене-ираский       Функция не назначена       • ⊕ 2.0.4         14.       • хапто-белый       Функция не назначена       • ⊕ 0.2.4         15.       • сене-ираский       Функция не назначена       • ⊕ 0.2.4         16.       • сене-ираский       Функция не назначена       • ⊕ 0.2.4         17.       • сранкевсо-белый       Функция не назначена       • ⊕ 0.2.4      <                                                                                                    | СБРО | ОСИТЬ ВСЕ ( | рункции                    |               |                        |                                              |                 |            |                     |
| 2.       ••••••••••••••••••••••••••••••••••••                                                                                                    | X1 ( | Основной    | разъем)                    |               |                        |                                              |                 |            |                     |
| 3.       —       черно-красный       Бловорожка дингателя №1       —       © 0.2.4         4.       ©       —       срос-черный       Функция не назаначена       •       •       © 0.2.4         5.       —       срос-черный       Функция не назаначена       •       © 0.2.4         6.       —       Фило-птовый       Альт, туравление саетом       •       © 0.2.4         7.       —       серный       Серею       •       © 0.2.4         8.       ©       желто-черный       Функция не назаначена       •       © 0.2.4         10.       —       сеный       Функция не назаначена       •       © 0.2.4         11.       —       желто-черный       Функция не назаначена       •       © 0.2.4         12.       —       желто-блый       Функция не назаначена       •       © 0.2.4         13.       —       желто-блый       Функция не назаначена       •       © 0.2.4         14.       —       желто-блый       Функция не назаначена       •       © 0.2.4         15.       —       сек-черный       Функция не назаначена       •       © 0.2.4         17.       —       оринскезо-белый       Функция не назаначена       <                                                                                                    | 2.   | Ð           | черно-белый                | Функция       | не назначена           |                                              |                 | -          | ⊖ 0.2 A             |
| 4.          ⓐ                                                                                                    | 3.   | Ð           | черно-красный              | Блокировка    | а двигателя Nº1        |                                              |                 | -          | ⊖ 0.2 A             |
| 5.       —       розовий       Функция не назначена       —       © 0.2 A         6.       —       Фолоттевый       Альт, украаление светом       —       © 0.2 A         7.       —       серий       Сурске       —       © 0.2 A         8.       —       жатто-черный       Функция не назначена       —       © 0.2 A         10.       —       семий       Функция не назначена       —       © 0.2 A         11.       —       жатто-укразный       Функция не назначена       —       © 0.2 A         11.       —       жатто-укразный       Функция не назначена       —       © 0.2 A         12.       —       жатто-белый       Функция не назначена       —       © 0.2 A         13.       —       жаттый       Функция не назначена       —       —       © 0.2 A         14.       —       жаттый       Функция не назначена       —       —       …       …       …       …       …       …       …       …       …       …       …       …       …       …       …       …       …       …       …       …       …       …       …       …       …       …       …       …       …                                                                                                    | 4.   | 0           | серо-черный                | Функция       | не назначена           |                                              |                 | -          | $\overline{\oplus}$ |
| 6. <ul> <li>фиолетовый</li> <li>Альт. управление светом</li> <li> <ul> <li>Серий</li> <li>Сирска</li> <li>Функция не назначена</li> <li>Ф. 0.2 А</li> <li>Ф. 0.2 А</li> <li>Ф. Ф. 0.2 А</li> <li>Ф. Ф. 0.2 А</li> <li>Ф. Ф. 0.2 А</li> <li>Ф. Ф. 0.2 А</li> <li>Ф. Ф. 0.2 А</li> <li>Ф. Ф. 0.2 А</li> <li>Ф. Ф. Ф. 0.2 А</li> <li>Ф. Ф. 0.2 А</li> <li>Ф. Ф. 0.2 А</li> <li>Ф. Ф. 0.2 А</li> <li>Ф. Ф. 0.2 А</li></ul></li></ul>                                                                                                    | 5.   | Ð           | разовый                    | Функция       | не назначена           |                                              |                 | -          | ⊖ 0.2 A             |
| 7.       — серий       Сирска       • (• 2.0 А         8.       • желто-черный       Функция не назначена       • 0.2 А         9.       • желто-черный       Функция не назначена       • 0.2 А         10.       • сений       Функция не назначена       • 0.2 А         12.       • желто-черный       Функция не назначена       • 0.2 А         13.       • эсно-челий       Функция не назначена       • 0.2 А         14.       • желтый       Функция не назначена       • 0.2 А         15.       • эсне-челий       Функция не назначена       • 0.2 А         16.       • оранкево-белый       Функция не назначена       • 0.2 А         17.       • оранкево-белый       Функция не назначена       • • • • • • • • • • • • • • • • • • •                                                                                                    | 6.   | Ð           | фиолетовый                 | Альт. упра    | вление светом          |                                              |                 | -          | ⊖ 0.2 A             |
| 8.       (a) — желто-черный       Функция не назначена       (b) 0.2 А         9.       (c) — сений       Функция не назначена       (c) 0.2 А         10.       (c) — сений       Функция не назначена       (c) 0.2 А         12.       (c) — сений       Функция не назначена       (c) 0.2 А         13.       (c) — сений       Функция не назначена       (c) 0.2 А         14.       (c) — сений       Функция не назначена       (c) 0.2 А         15.       (c) — сений       Функция не назначена       (c) 0.2 А         15.       (c) — сений       Функция не назначена       (c) 0.2 А         16.       (c) — оранжево-белый       Функция не назначена       (c) 0.2 А         17.       (c) — оранжево-белый       Функция не назначена       (c) (c) 2 А         18.       (c) — сений       Функция не назначена       (c) (c) 2 А         19.       (c) — сений       Функция не назначена       (c) (c) 2 А         X2 (CAN-LIN и Модуль запуска)       (c) - 0.2 А       (c) - 0.2 А         X2 (CAN-LIN и Модуль запуска)       (c) - 0.2 А       (c) - 0.2 А         X2 (CAN-LIN и Модуль запуска)       (c) - 0.2 А       (c) - 0.2 А         X2 (CAN-LIN и Модуль запуска)       (c) - 0.2 А       (c) - 0.2 А         5                                                                                                    | 7.   | Ð           | серый                      | Сирена        |                        |                                              |                 | -          | ⊕ 2.0 A             |
| 9.         (2)         желто-храсный         Функция не назначена         (-)         0.2 А           10.         (-)         (-)         (-)         (-)         (-)         (-)         (-)         (-)         (-)         (-)         (-)         (-)         (-)         (-)         (-)         (-)         (-)         (-)         (-)         (-)         (-)         (-)         (-)         (-)         (-)         (-)         (-)         (-)         (-)         (-)         (-)         (-)         (-)         (-)         (-)         (-)         (-)         (-)         (-)         (-)         (-)         (-)         (-)         (-)         (-)         (-)         (-)         (-)         (-)         (-)         (-)         (-)         (-)         (-)         (-)         (-)         (-)         (-)         (-)         (-)         (-)         (-)         (-)         (-)         (-)         (-)         (-)         (-)         (-)         (-)         (-)         (-)         (-)         (-)         (-)         (-)         (-)         (-)         (-)         (-)         (-)         (-)         (-)         (-)         (-)         (-)         (-)                                                                                                    | 8.   | 0-          | желто-черный               | Функция       | не назначена           |                                              |                 | -          | ⊖ 0.2 A             |
| 10.                                                                                                    | 9.   | 0-          | желто-красный              | Функция       | не назначена           |                                              |                 | -          | ⊖ 0.2 A             |
| 12.                                                                                                    | 10.  | Ð           | синий                      | Функция       | не назначена           |                                              |                 | -          | ⊖ 0.2 A             |
| 13.       • ⇒ зелено-желтый       Функция не назначена       • < < < < < < < < < < < < < < < < < < <                                                                                                    | 12.  | Ð           | желто-белый                | Функция       | не назначена           |                                              |                 | -          | ⊖ 0.2 A             |
| 14.       ••••••••••••••••••••••••••••••••••••                                                                                                    | 13.  | Ð           | зелено-желтый              | Функция       | не назначена           |                                              |                 | -          | ⊖ 0.2 A             |
| 15.       ••••••••••••••••••••••••••••••••••••                                                                                                    | 14.  | ∋_          | желтый                     | Функция       | не назначена           |                                              |                 | -          | $\oplus$            |
| 16.       ••••••••••••••••••••••••••••••••••••                                                                                                    | 15.  | ∋—          | сине-красный               | Функция       | не назначена           |                                              |                 | -          | Θ                   |
| 17. <ul> <li></li></ul>                                                                                                    | 16.  | ∋=          | оранжево-белый             | Функция       | не назначена           |                                              | 77              | -          | Θ                   |
| 18.       • сине-черный       Функция не назначена       • • • • • • • • • • • • • • • • • • •                                                                                                    | 17.  | Ð <b>—</b>  | оранжево-фиолет            | Функция       | не назначена           |                                              | 23              | -          | Ð                   |
| 19.       • • • • • • • • • • • • • • • • • • •                                                                                                    | 18.  | ∋—          | сине-черный                | Функция       | не назначена           |                                              |                 |            | Θ                   |
| 20.       →       эеленый       Функция не назначена       →       0.2 А         Х2 (CAN-LIN и Модуль запуска)         1.       →       •       0ранжево-белый       CAN-B-H       ✓       ●         2.       →       •       •       •       ●       •       ●         3.       →       •       •       ●       •       ●       ●       ●       ●       ●       ●       ●       ●       ●       ●       ●       ●       ●       ●       ●       ●       ●       ●       ●       ●       ●       ●       ●       ●       ●       ●       ●       ●       ●       ●       ●       ●       ●       ●       ●       ●       ●       ●       ●       ●       ●       ●       ●       ●       ●       ●       ●       ●       ●       ●       ●       ●       ●       ●       ●       ●       ●       ●       ●       ●       ●       ●       ●       ●       ●       ●       ●       ●       ●       ●       ●       ●       ●       ●       ●       ●       ●       ●       ●       ●       ●                                                                                                    | 19.  | 9 🗩         | оранжево-серый             | Функция       | не назначена           |                                              |                 | -          | Θ                   |
| X2 (CAN-LIN и Модуль запуска)         1.        • оранжево-белый       CAN-B-H         2.        • см.       • оранжевый       CAN-B-L         3.        • см.       • оранжевый       CAN-A-L         4.        • см.       • коричневый       CAN-A-H         5.         • бело-черный       Функция не назначена       • 0.2 A         6.        • синий       Запуск двигателя: аксесуары, не выкл. на время кручения стартером       • 0.2 A         7.        • желтый       Запуск двигателя: стартер (50')       • 0.2 A         9.        • серо-белый       Функция не назначена       • 0.2 A         11.        • серо-белый       Функция не назначена       • 0.2 A         12.        • село-черный       Функция не назначена       • 0.2 A         13.        • оранжево-черный       Функция не назначена       • 0.2 A         14.        • оранжево-черный       Функция не назначена       • 0.2 A         13.        • оранжево-черный       Функция не назначена       • 0.2 A         14.        • черно-желтый       Функция не назначена       • 0.2 A         15.        • оранжевый       Запуск двигателя: заумгание-2 ('15/2') не выкл. на время кручения стартерон       • 0.2 A                                                                                                    | 20.  | Ð           | зеленый                    | Функция       | не назначена           |                                              |                 | •          | ⊖ 0.2 A             |
| 1.       САN-В-Н       САN-В-L         2.       САМ       Оранжевый       САN-В-L         3.       САМ       Коричневый       САN-А-L         4.       САМ       САМ-А-Н       САМ-А-Н         5.        бело-черный       Функция не назначена       Оранжево-белый         6.       Симий       Запуск двигателя: аксессуары, не выкл. на время кручения стартером       Ор.2 А         7.       желтый       Запуск двигателя: зажигание-1 ('15/1')       Ор.2 А         8.       Зелюск двигателя: стартер ('50')       Ор.2 А         9.       Серо-белый       Функция не назначена       Функция не назначена         11.       Село-черный       Функция не назначена       Функция не назначена         12.       Село-черный       Функция не назначена       Функция не назначена       Функция не назначена         13.       Оранжево-черный       Функция не назначена       Функция не назначена       Функция не назначена       Функция не назначена         14.       Функция не назначена       Функция не назначена       Функция не назначена       Функция не назначена       Функция не назначена         13.       Оранжево-черный       Функция не назначена       Функция не назначена       Функция не назначена         14.                                                                                                    | X2 ( | CAN-LIN #   | модуль запуска)            |               |                        |                                              |                 |            |                     |
| 2.       САМ-В-L.       САМ-В-L.         3.       САМ-В-L.       САМ-А-L         4.       САМ-А-L       САМ-А-L         5.       САМ-А-L       САМ-А-L         6.       САМ-А-L       САМ-А-L         7.       САМ-А-L       САМ-А-L         8.       Запуск двигателя: аксессуары, не выкл. на время кручения стартером       О.2. А         9.       Запуск двигателя: стартер (50')       О.2. А         9.       Серо-белый       Функция не назначена       С.2. А         10.       бело-чиний       Запуск двигателя: стартер (50')       О.2. А         11.       бело-синий       Функция не назначена       С.2. А         11.       бело-синий       Функция не назначена       С.2. А         11.       бело-синий       Функция не назначена       С.2. А         12.       бело-синий       Функция не назначена       С.2. А         13.       оранжево-черный       Функция не назначена       Ф.2. А         14.       Черно-желтый       Функция не назначена       Ф.2. А         15.       Ооанжевый       Запуск ивигателя: стартеро: зарика на время краненая стартерония       Ф.2. А                                                                                                    | 1. 🗧 | GAN 🚬       | оранжево-белый             | CAN-B-H       |                        |                                              |                 | -          |                     |
| 3. Сана Коричневый       САN-А-L         4. Сана Коричнево-белый       САN-А-Н         5. 4 <sup>-1</sup> бело-черный         6. Синий       Запуск двигателя: аксессуары, не выкл. на время кручения стартером         6. Синий       Запуск двигателя: аксессуары, не выкл. на время кручения стартером         7. Синий       Запуск двигателя: аксессуары, не выкл. на время кручения стартером         8. Синий       Запуск двигателя: стартер (50')         9. Серо-белый       Функция не назначена         10. Сельй       бело-синий         11. Сано-келтый       Функция не назначена         12. Сво-зеленый       Функция не назначена         13. Сос-зеленый       Функция не назначена         14. С. Черно-желтый       Функция не назначена         14. С. Черно-желтый       Функция не назначена         15. Сос-делый       Функция не назначена                                                                                                    | 2. 🗧 | GAN 🚬       | оранжевый                  | CAN-B-L       |                        |                                              |                 | -          |                     |
| 4. Саман       Коричнево-белый       Саман       Саман         5. ст       бело-черный       Функция не назначена       Саман         6. ст       синий       Запуск двигателя: аксессуары, не выкл. на время кручения стартером       0.2 А         7. ст       желтый       Запуск двигателя: аксессуары, не выкл. на время кручения стартером       0.2 А         8. ст       зеленый       Запуск двигателя: стартер (50')       0.2 А         9. серо-белый       Функция не назначена       Саман         10. серо-белый       Функция не назначена       Саман         11. ст       бело-синий       Функция не назначена       Саман         12. ст       бело-зеленый       Функция не назначена       Саман         13. ст       оранжево-черный       Функция не назначена       Саман         14. ст       черно-желтый       Функция не назначена       Саман         14. ст       черно-желтый       Функция не назначена       Саман         15. ст       ооанжевый       Запуск двигателен       Саман                                                                                                    | 3. 🍯 | a can       | коричневый                 | CAN-A-L       |                        |                                              |                 | -          |                     |
| 5.       +       Село-черный       Функция не казначена       -         6.         Запуск двигателя: аксессуары, не выкл. на время кручения стартером                                                                                                    | 4. 🎓 | GAN 🚬       | коричнево-белый            | CAN-A-H       |                        |                                              |                 | -          |                     |
| 6.       Синий       Запуск двигателя: аксессуары, не выкл. на время кручения стартером       0.2.4         7.       желтый       Запуск двигателя: зажигание-1 ('15/1')       0.2.4         8.       зеленый       Запуск двигателя: стартер ('50')       0.2.4         9.       серо-белый       Функция не назначена       0.2.4         10.       белый       Функция не назначена       0.2.4         11.       бело-синий       Функция не назначена       0.2.4         12.       бело-зеленый       Функция не назначена       0.2.4         13.       оранжево-черный       Функция не назначена       0.2.4         14.       черно-желтый       Функция не назначена       0.2.4         15.       оранжевый       Запуск двигателя: стартер ('50')       0.2.4                                                                                                    | 5.   | ÷ —         | бело-черный                | Функция не    | назначена              |                                              |                 | -          |                     |
| 7. <ul> <li>желтый</li> <li>Запуск двигателя: зажигание-1 ('15/1')</li> <li>Эвленый</li> <li>Запуск двигателя: стартер (50')</li> <li>Серо-белый</li> <li>Функция не назначена</li> <li>Функция не назначена</li> <li>бело-синий</li> <li>Функция не назначена</li> <li>бело-синий</li> <li>Функция не назначена</li> <li>бело-синий</li> <li>Функция не назначена</li> <li>бело-синий</li> <li>Функция не назначена</li> <li>Функция не назначена</li> <li>Оса А</li> </ul>                                                                                                    | 6.   | Ð           | синий                      | Запуск дви    | гателя: аксессуары, н  | ю выкл. на время кру                         | чения стартером | -          | ⊖ 0.2 A             |
| 8.          → эеленый Запуск двигателя: стартер (50')           → ○ 0.2 Å          9.          ↔ серо-белый Функция не назначена           ↓ ○ 0.2 Å          10.          ↔ бело-синий           Функция не назначена            11.          ↔ бело-синий           Функция не назначена           ↓          12.          ↔ бело-зеленый           Функция не назначена           ↓          13.          ↔ оранжево-черный           Функция не назначена           ↓          14.              Функция не назначена           ↓          15.            Фонкция не назначена           ↓                                                                                                    | 7.   | Ð           | желтый                     | Запуск дви    | гателя: зажигание-1    | ('15/1')                                     |                 | -          | O 0.2 A             |
| 9.         серо-белый         Функция не назначена            10.         белый         Функция не назначена            11.         бело-синий         Функция не назначена            12.         бело-зеленый         Функция не назначена            13.         оранжево-черный         Функция не назначена            14.         —         черно-желтый         Функция не назначена            15.         —         оранжевый         Заласк и выстатера: заликацие 2 (15/27) на выка на время краненая статерания статера:                                                                                                    | 8.   | Ð           | зеленый                    | Запуск дви    | гателя: стартер ('50') |                                              |                 | -          | O 0.2 A             |
| 10.       Функция не назначена          11.       Функция не назначена          12.       Бело-зеленый       Функция не назначена          13.       Оранжево-черный       Функция не назначена          14.       Функция не назначена           14.       Функция не назначена           15.       Оранжевый       Запоси пвистателя: заликация и в дения на время кранеция стратором                                                                                                    | 9.   |             | серо-белый                 | Функция не    | е назначена            |                                              |                 | -          |                     |
| 11.                                                                                                    | 10.  |             | белый                      | Функция не    | назначена              |                                              |                 | -          |                     |
| 12.                                                                                                    | 11.  | - @         | бело-синий                 | Функция не    | е назначена            |                                              |                 | -          |                     |
| 13.         Э оранжево-черный         Функция не назначена <ul></ul>                                                                                                    | 12.  | ĕ—          | бело-зеленый               | Функция не    | назначена              |                                              |                 | -          |                     |
| 14.         →         черно-желтый         Функция не назначена         ✓         ⊖         0.2 A           15.         →         000нжевый         Заркух ивигатерс: заркигация.2 (15/2) не выих на время кранения сталочения         ✓         ○         0.2 A                                                                                                    | 13.  | <b>0</b>    | оранжево-черный            | Функция       | не назначена           |                                              |                 | -          | (+) 2.0 A           |
| 15. О ООЗНЖЕВЫЙ Запусу лациоторог заручитациа-2 (/15/2/) на выих на влана илинения сталочалон — О о 2                                                                                                    | 14.  | Ð           | черно-желтый               | Функция       | не назначена           |                                              |                 | -          | (C) 0.2 A           |
| CONTRACTOR AND A CONTRACTOR AND A CONTRACT | 15.  | - E         | оранжевый                  | Зариск лен    | гателя: зажигание-7    | ('15/2'), не выка, на г                      |                 | тером      |                     |

Подключаем охранный комплекс к автомобилю в соответствии с информацией в «Руководстве по установке охранно-телематического комплекса StarLine E96v2 / S96v2 на автомобиль VW GOLF 2013-2019 м.г. с замком зажигания и АКПП» ПО САN v6.2, ПО ЦБ v2.31

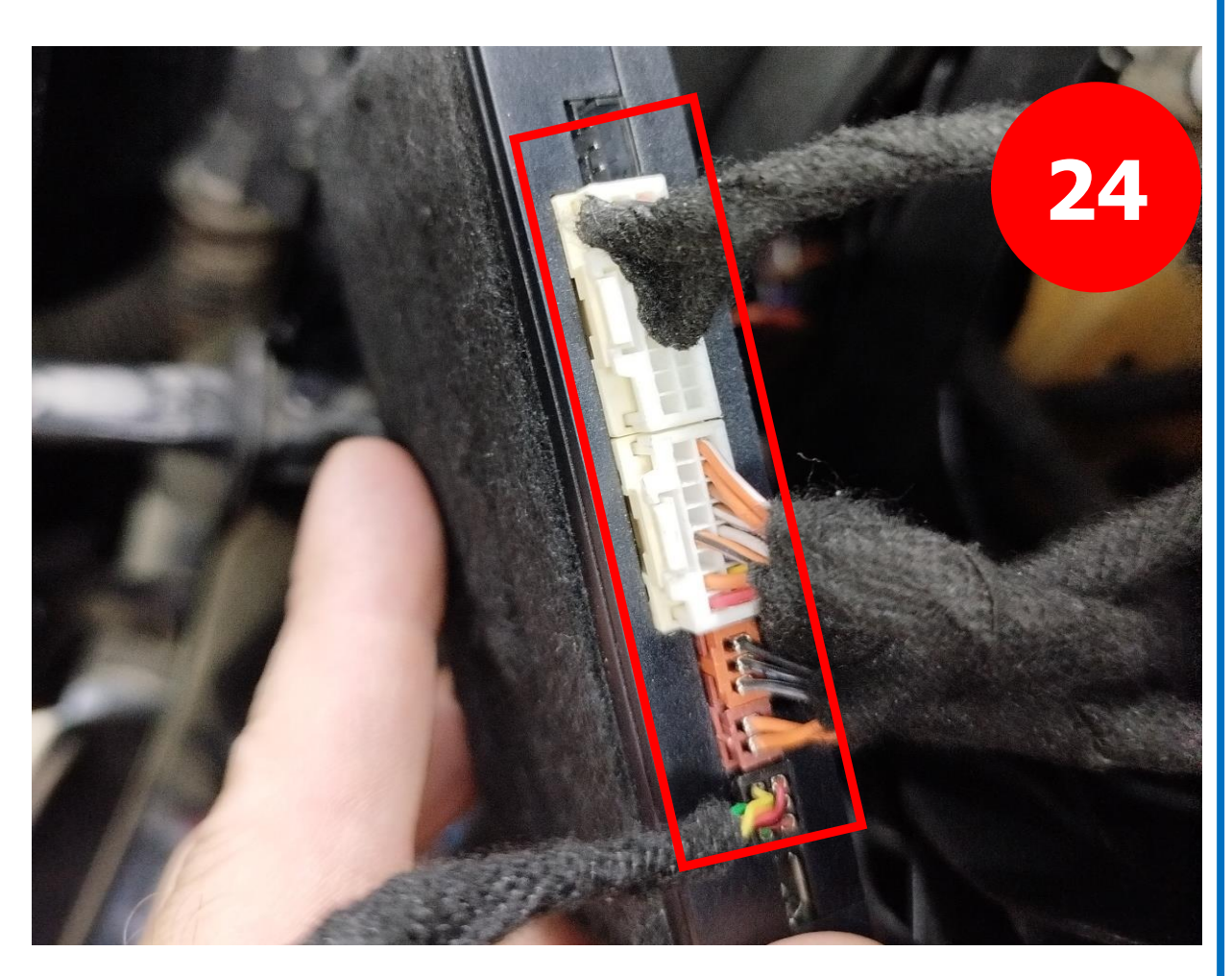

Нажимаем сервисную кнопку 14 раз, включите зажигание и дождитесь подтверждающего двойного сигнала на сирену или сервисную кнопку.

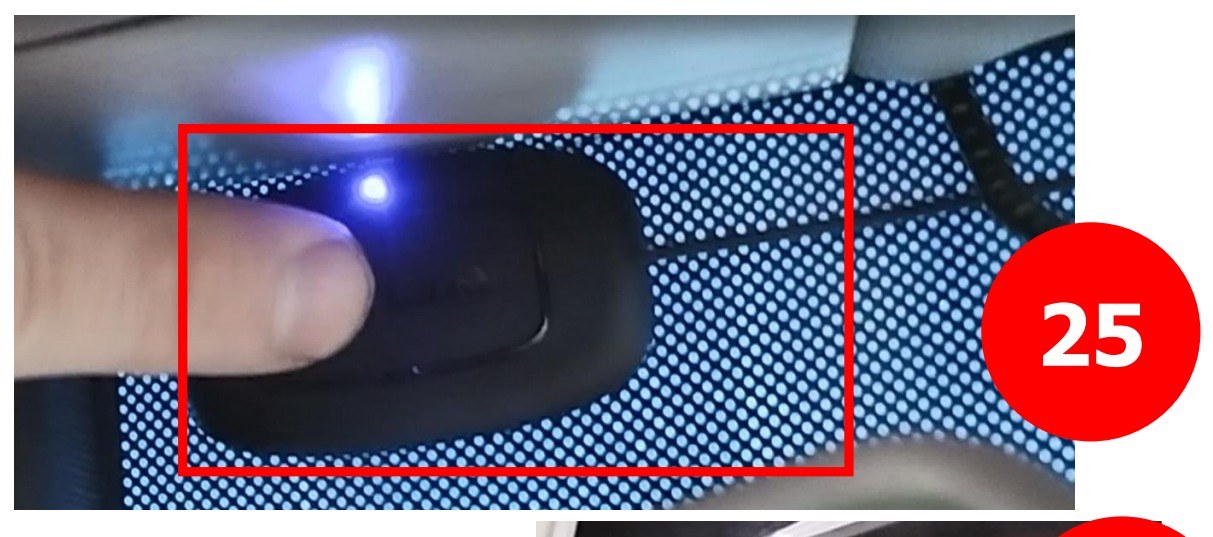

Вставляем ключ Включаем зажигание

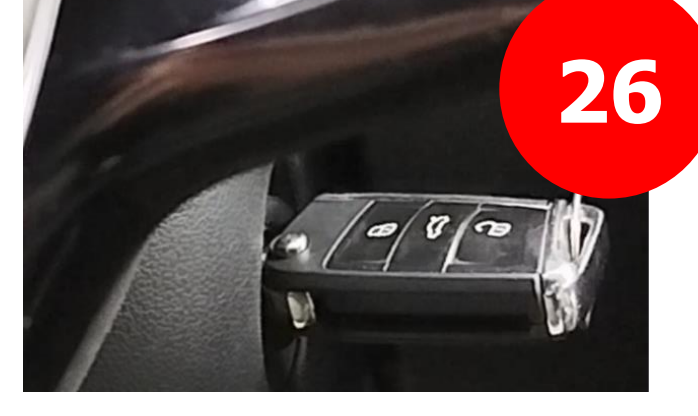

Варианты сигнала сирены:

1. Пик

2. Пик – Пауза – Пик – Пауза – Пик-Пик

- 3. Пик Пик Пик Пик
- 4. Тишина

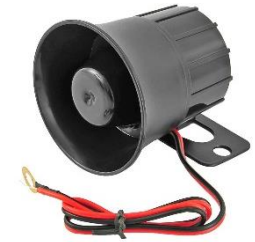

Подключите охранный комплекс к компьютеру с помощью USBкабеля

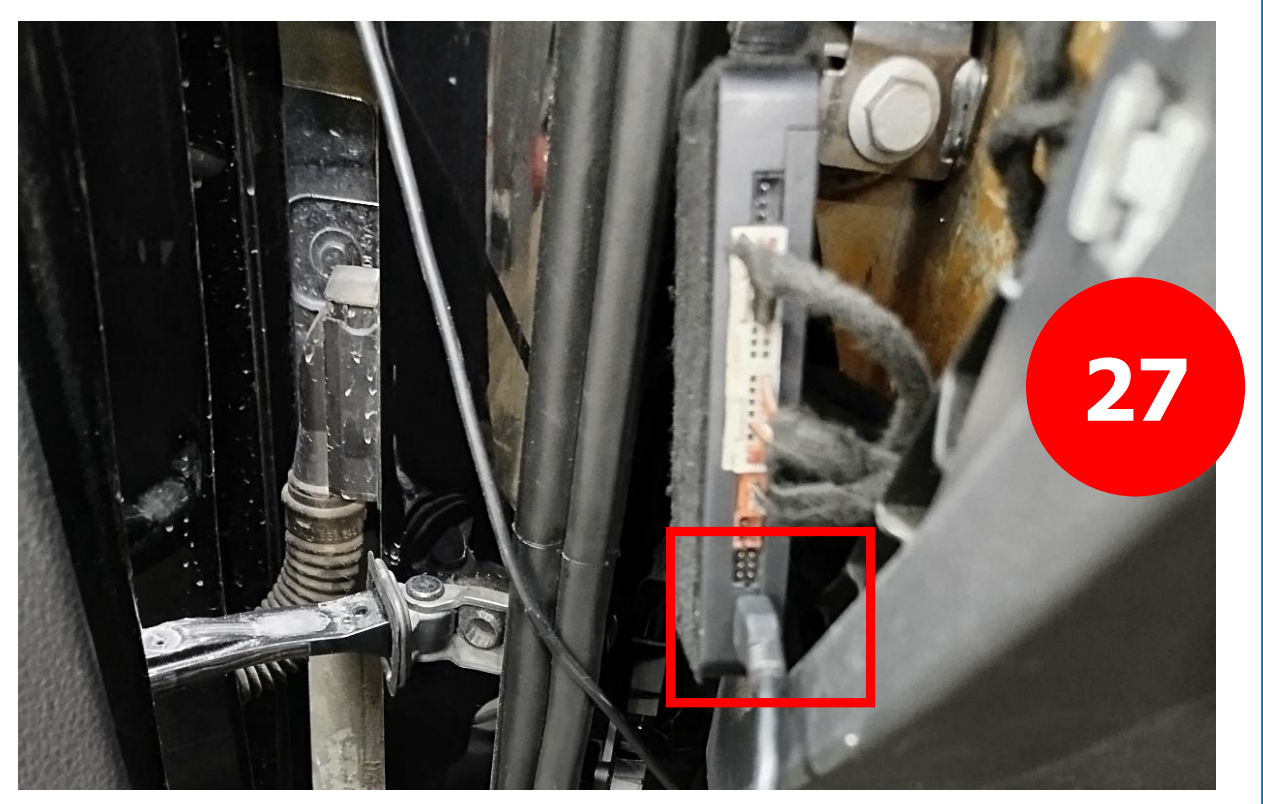

Подключите охранный комплекс к компьютеру с помощью USBкабеля и запустите приложение StarLine Macrep.

Выполните процедуру СоруКеу.

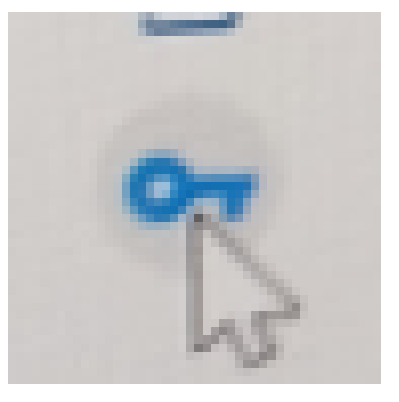

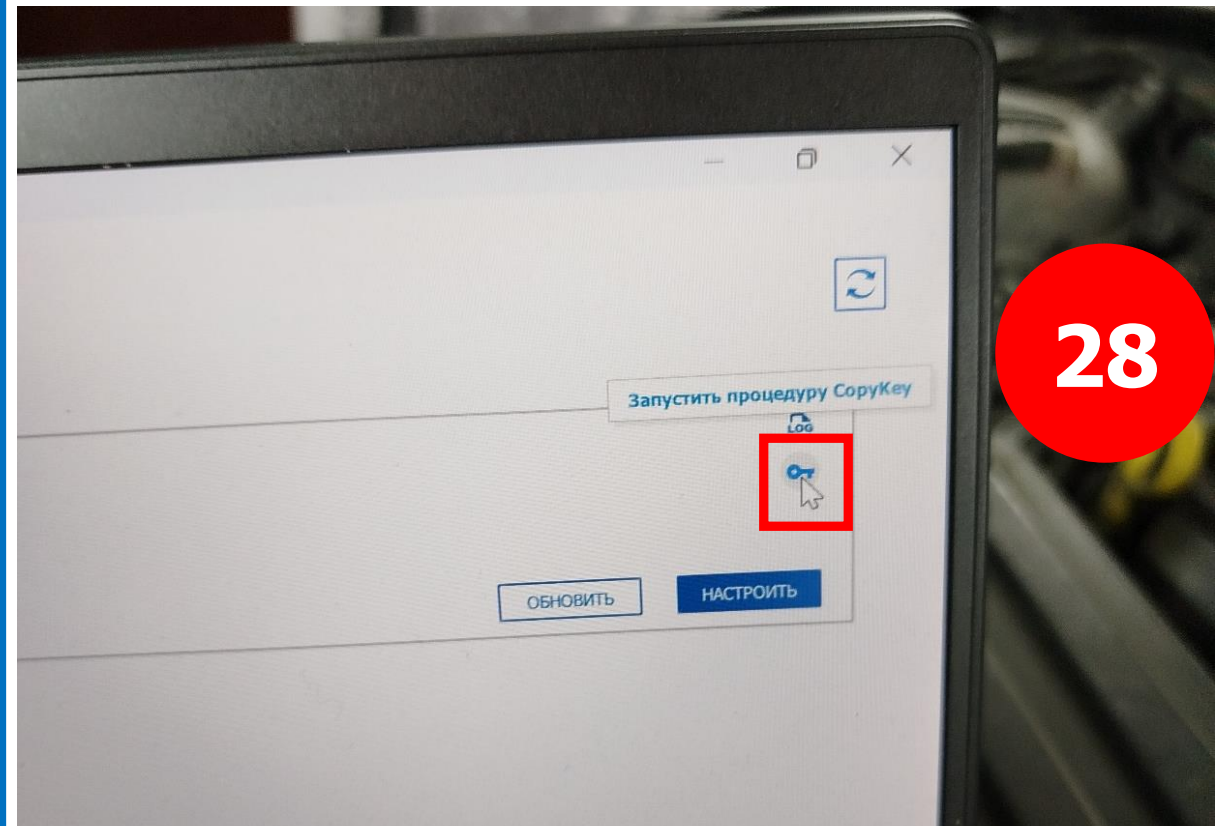

### Процесс СоруКеу

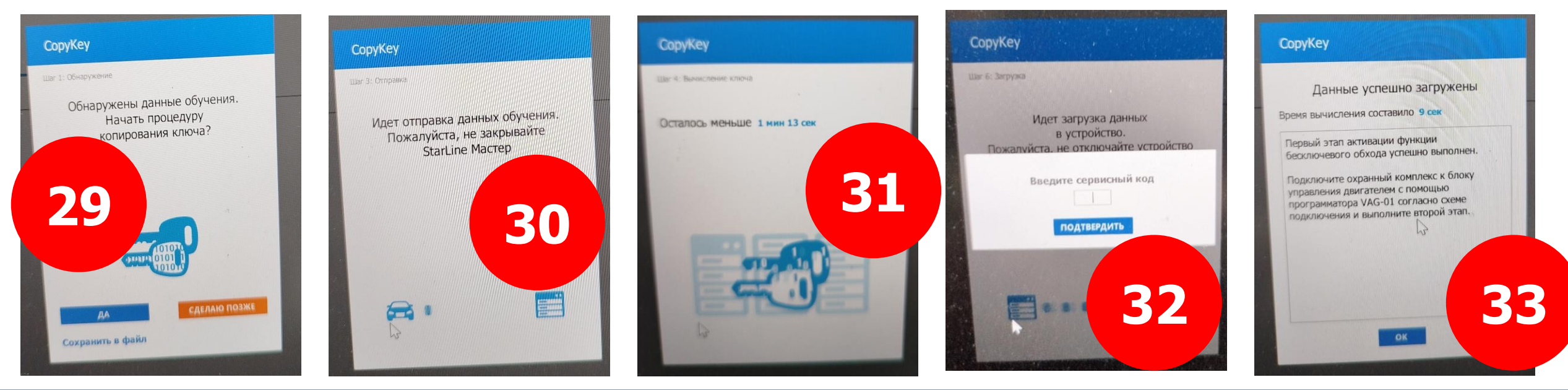

Результат СоруКеу. Изменился показатель Библиотека САМ

|   | rLine <sup>34</sup>                                                       |
|---|---------------------------------------------------------------------------|
| - | Охранно-телематический комплекс StarLine S96v2, S9v2, E96v2 GSM, E9v2 GSM |
| 4 | ID: 900-00466.A                                                           |
|   | Версия ПС : 2.37.3<br>Библиоте а САN: 7.0.2.64042                         |

«Запрещается подключать охранный комплекс к шине CAN автомобиля после выполнения первого этапа.»

Выключаем зажигание

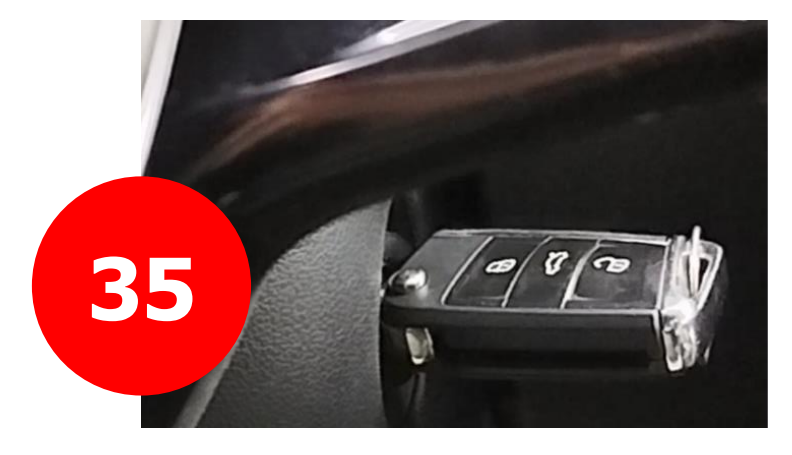

# Этап 2

### Снимаем клемму с аккумулятора

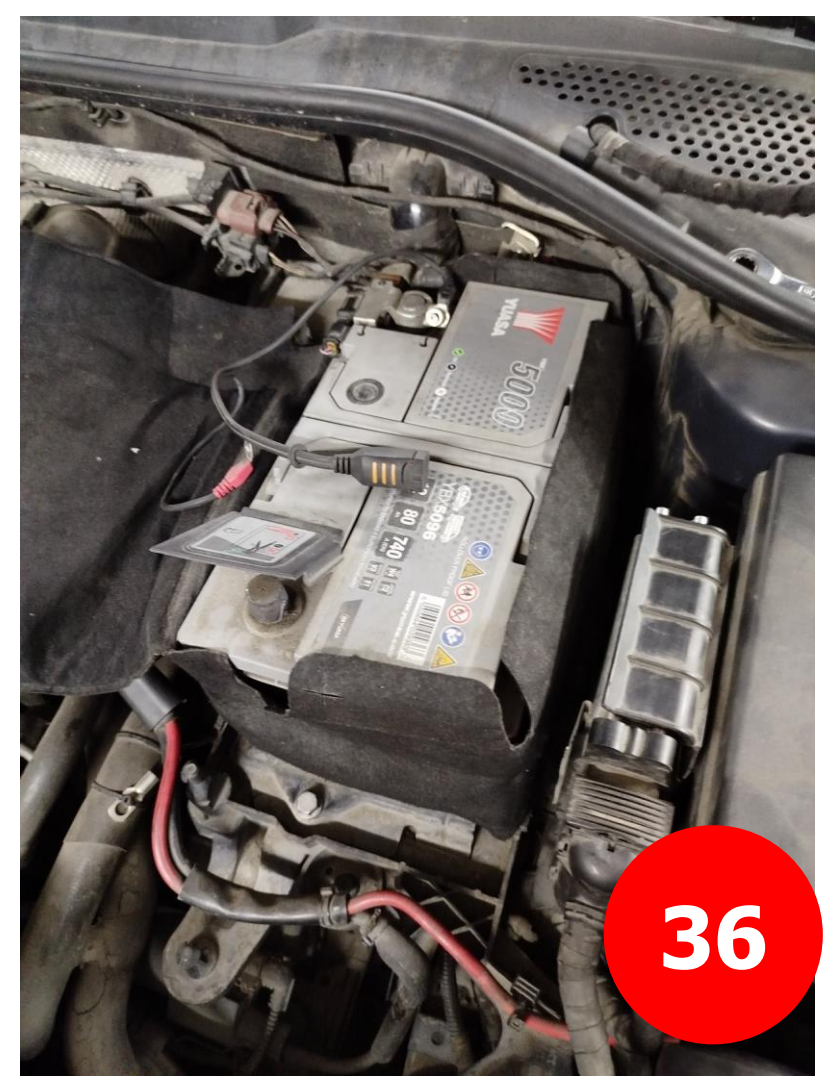

Подключите блок управления двигателя с помощью программатора StarLine VAG-01 к охранному комплексу в соответствии со схемой под

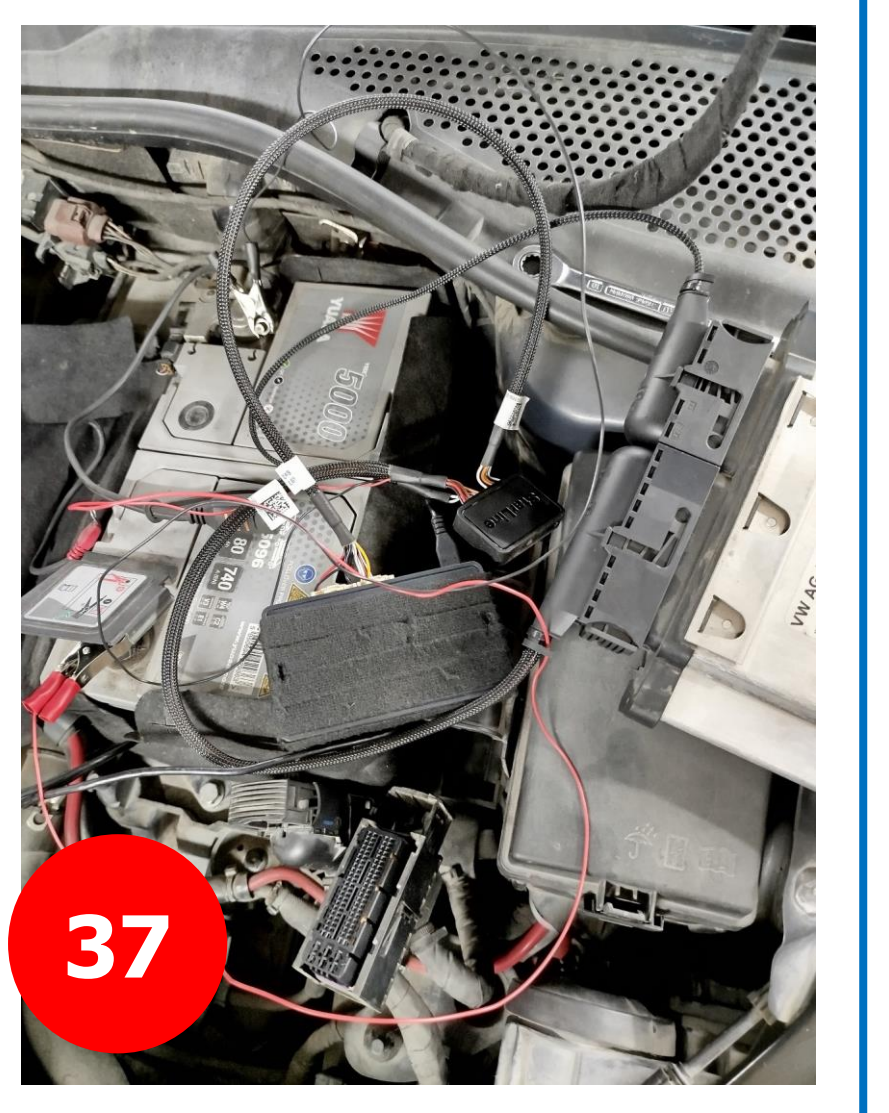

соответствии со схемой подключения ниже 38

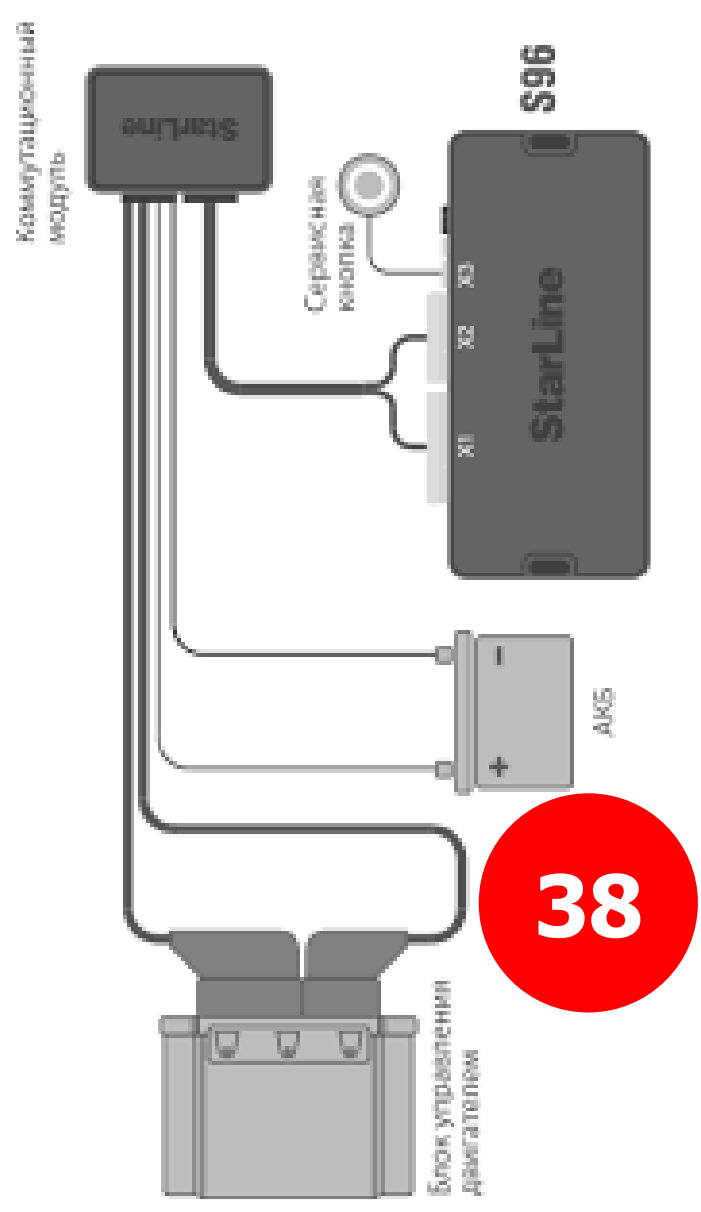

### Нажимаем сервисную кнопку 14 раз

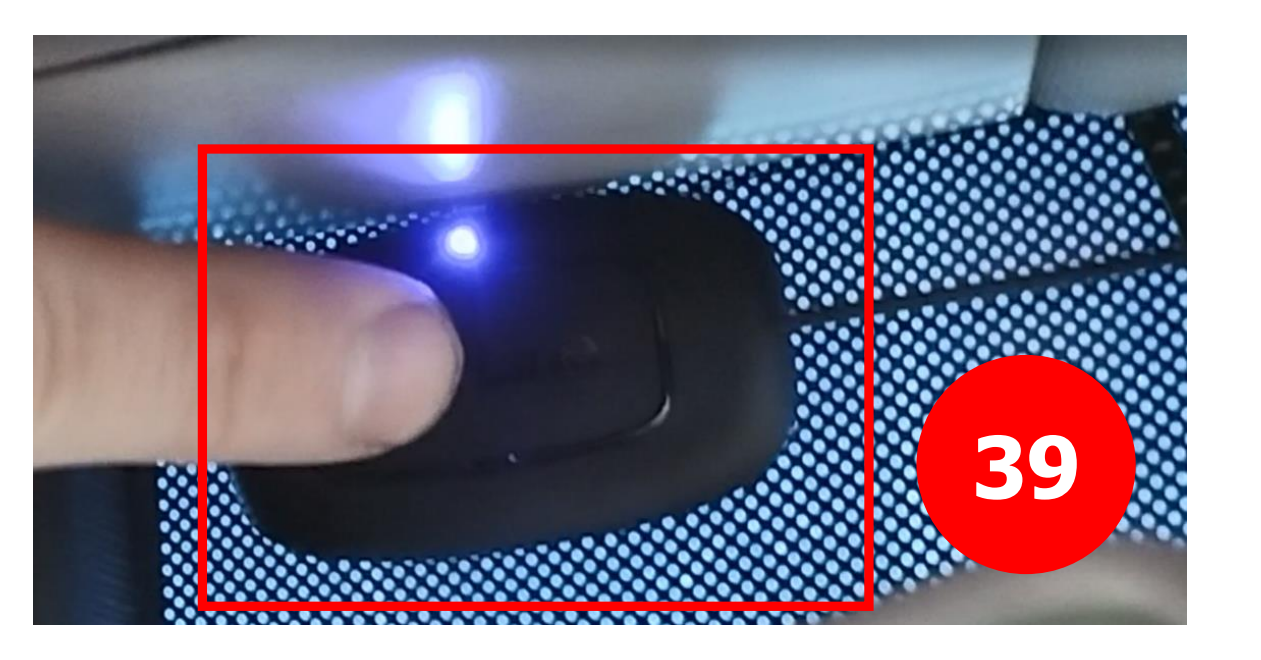

Дожидаемся подтверждающего двойного светового сигнала на сервисной кнопке

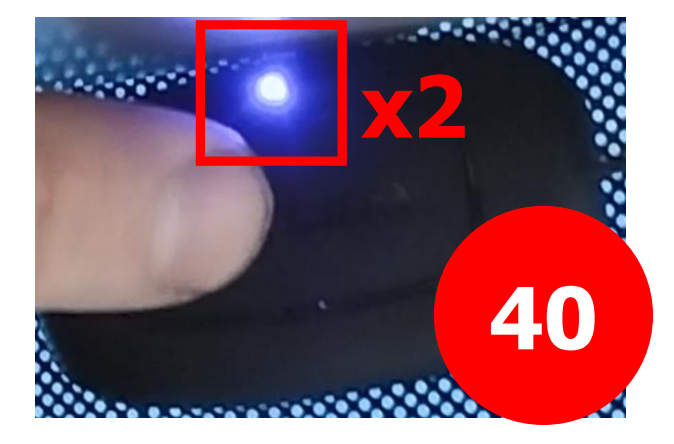

# Запускаем программу StarLine Master и подключаем блок сигнализации к компьютеру через провод USB - micro USB

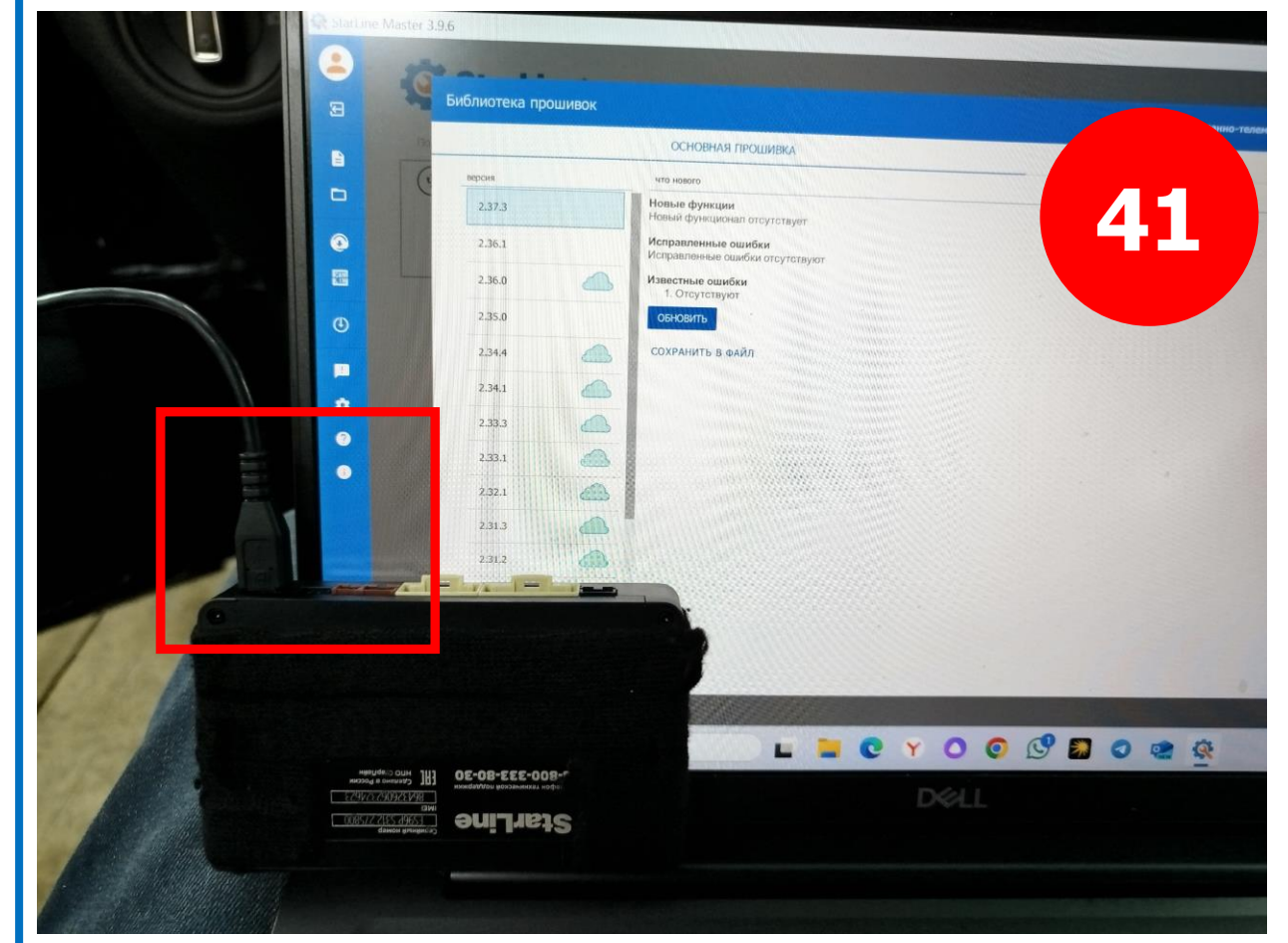

### Выполняем процедуру СоруКеу.

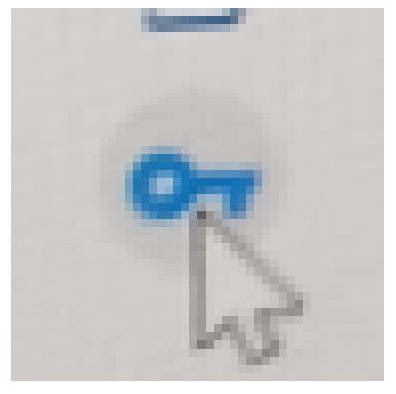

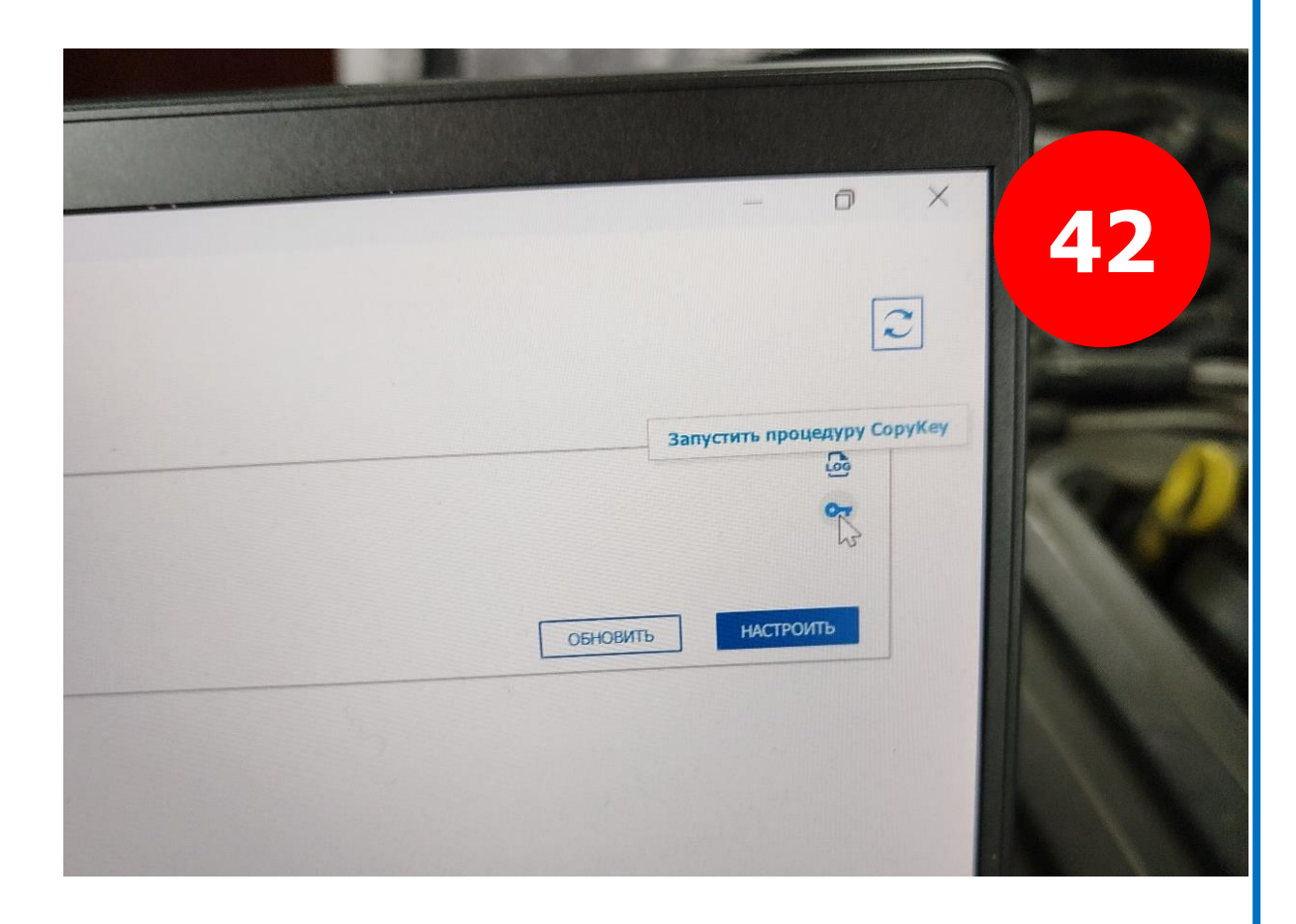

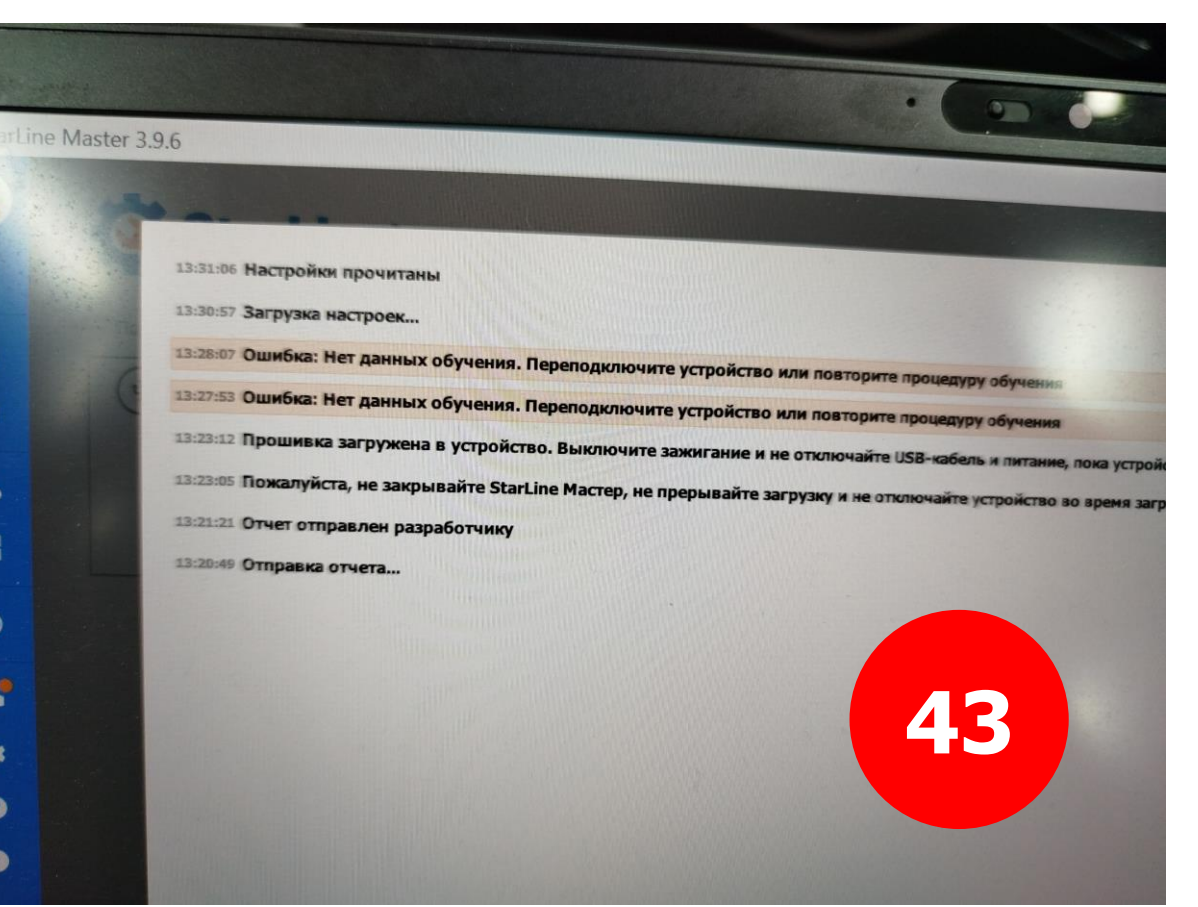

### Получаем ошибку

Ошибка: Нет данных для обучения. Переподключите устройство или повторите процедуру обучения

Выполняем повторную загрузку прошивки, скачанной ранее с сайта can.starline.ru.

Выбираем тип обновления

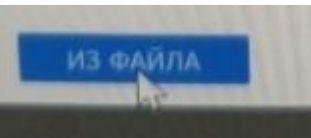

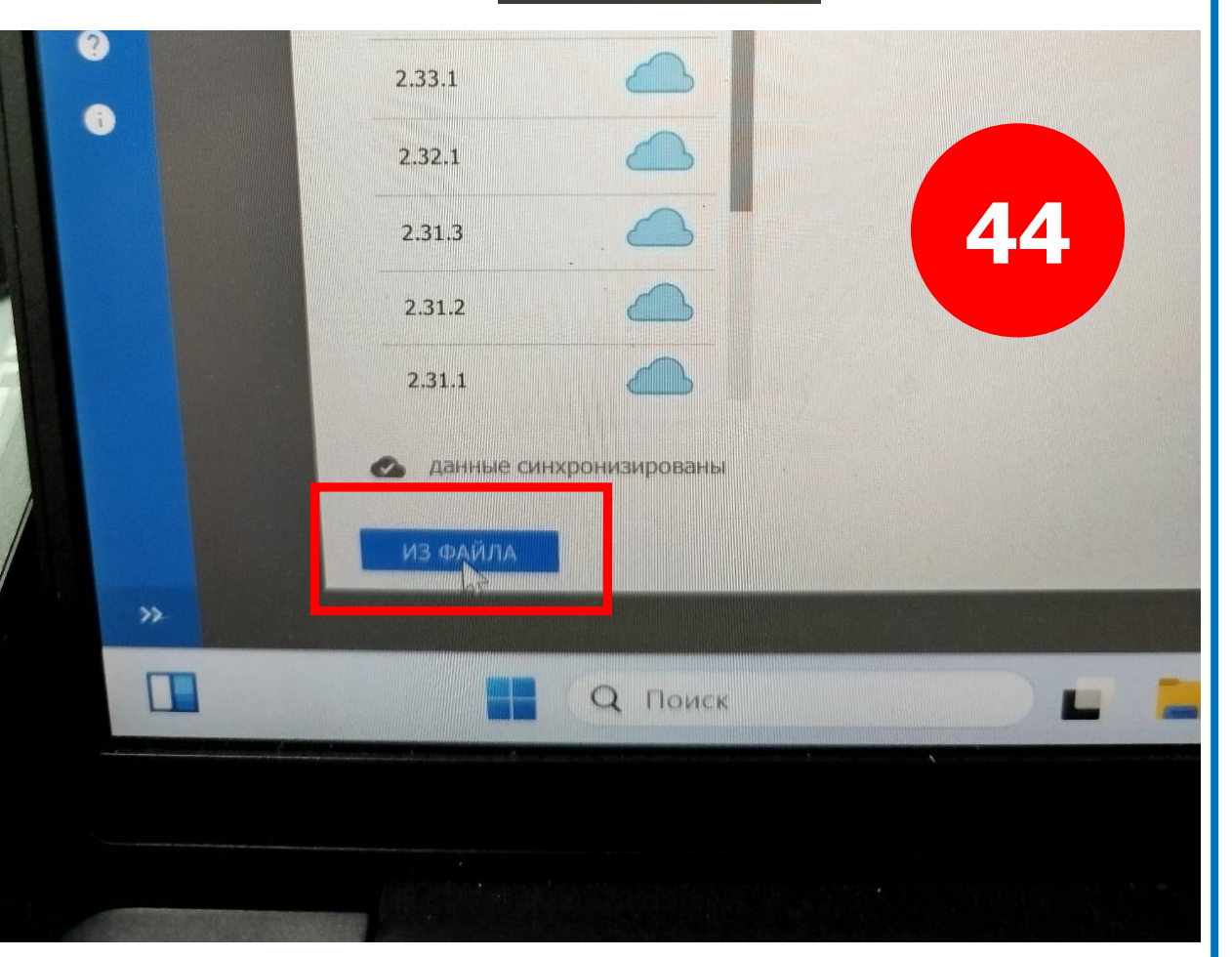

Выбираем файл прошивки starline\_e96v2\_can\_7-0-2-64042\_volkswagen\_golf.bin

| itarLine Master 3.9.6                                           |                        |                      |                      |                 |    |
|-----------------------------------------------------------------|------------------------|----------------------|----------------------|-----------------|----|
| Выберите файл прошивки                                          |                        |                      |                      |                 |    |
| $\leftrightarrow \rightarrow \rightarrow \uparrow \downarrow$ , | Загрузки               | ~ C                  | Поиск в: Загрузки    |                 | 15 |
| Упорядочить • Новая па                                          | пка                    |                      |                      |                 | 40 |
| Плавная                                                         | Имя                    |                      | =                    | • 🔲 🕜           |    |
| Палерея                                                         | Сегодня                |                      | N                    | 1 Manual Contra |    |
| 🗢 Evgeniy — Личн                                                | starline_s96v2_can_7   | -0-2-64042_volkswage | n_golf.bin 1         | 0.08.2024 12:46 |    |
| Рабочий сто, 🖈                                                  |                        |                      |                      |                 |    |
| 🛓 Загрузки 🔺                                                    |                        |                      |                      |                 |    |
| 📑 Документы 🖈                                                   |                        |                      |                      |                 |    |
| 🔀 Изображени 🖈                                                  |                        |                      |                      |                 |    |
| • · · · · · ·                                                   |                        |                      |                      |                 |    |
| Имя файла                                                       | starline_s96v2_can_7-0 | 2-64042_volk ~ Фаі   | ілы ПО (*.bin *.frc) | ~               |    |
|                                                                 |                        |                      |                      |                 |    |

### Вводим сервисный код

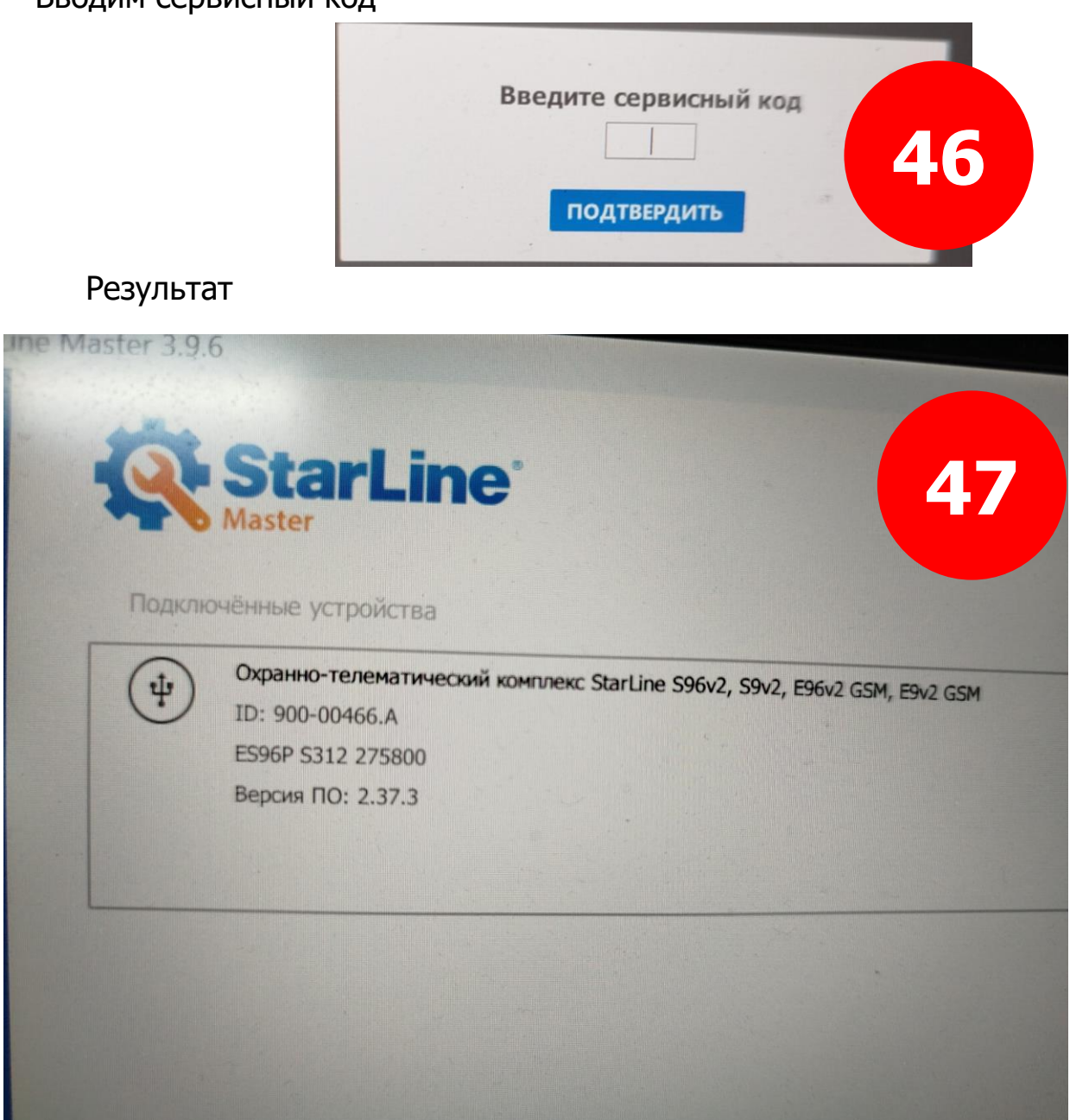

# **Вопрос №1:**

Обязательно ли прошивать блок из файла? Можно ли на пункте 5.1 выбрать онлайн обновление через кнопку

### СКАЧАТЬ и ОБНОВИТЬ?

| Автомобиль<br><sup>Марка</sup> <sup>Модель</sup><br>Volkswagen <del>Golf</del><br>Статус<br>Текущий | Год<br>2013 - 2019 | Комплектация<br>Все комплектации |
|----------------------------------------------------------------------------------------------------|--------------------|----------------------------------|
| 5496 Golf 2013 - 2019 (Mk7)                                                                         |                    |                                  |
| Прошивка                                                                                            |                    |                                  |
| 7.0.2.64042                                                                                         |                    | СКАЧАТЬ И ОБНОВИТЬ               |
| Файлы настроек                                                                                      | <b>7</b> 6.        |                                  |
| Управление подогревами<br>Шаблон с функциями подогрева руля, сидений, стекол и зеркал               |                    | Открыть                          |
| История изменений                                                                                   |                    | <                                |
| Функции и схемы                                                                                     |                    |                                  |
| Перейти к функциям<br>функции, история                                                              |                    | ,                                |
| Перейти к схемам                                                                                    |                    | ,                                |
| настроек                                                                                            |                    |                                  |

## Вопрос №2.

В пункте 13 можно ли выбрать **CAN.STARLINE.RU** чтобы загрузить настройки. Это одно и то же?

|     | Телематика | Настро     | йка датчиков | Настройка герконов | Диагностика | Памятка установщик | •]                  |        | РАСШИРЕННЫЕ |
|-----|------------|------------|--------------|--------------------|-------------|--------------------|---------------------|--------|-------------|
|     | -          | <b>(</b> ) | Выбе         | ерите модель авт   | омобиля     |                    |                     |        |             |
|     | -          | Θ          | Автом        | юбиль              |             |                    | Volkswagen Golf 201 | 2 2010 |             |
|     | -          | ⊖ 0.2 A    |              |                    |             |                    | gen don 201         | 5-2019 |             |
|     |            |            |              |                    |             |                    |                     |        | CAN.STARLI  |
|     | -          |            | Библи        | отека CAN          |             |                    | Индивидуаль         |        |             |
|     | •          |            | Инте         | рфейсы CAN         |             |                    | in the second       |        |             |
|     |            |            | Устро        | йство              |             |                    | Agrouchurg          |        |             |
|     | -          | •          | CAN-A        | (X2:3, X2:4)       |             |                    | • CAN-0             |        |             |
|     |            | (A) 0.2 A  |              |                    |             |                    | нет                 |        |             |
|     |            | () and ()  | CAN-B        | (X2:1, X2:2)       |             |                    | CAN-B               |        |             |
|     |            | (CO2A      | -            |                    |             |                    | C CAN-C             |        |             |
|     |            | Unizm      | -            |                    |             |                    | 🔿 нет               |        |             |
|     |            |            | Сигма:       | 34-CAN             |             |                    | CAN-C               |        |             |
|     |            |            | - []         |                    |             | <u></u>            | 💽 нет               |        |             |
|     | -          |            | Сигна        | лы состояния       |             |                    | 2                   |        |             |
|     | -          | ⊕ 2.0 A    | VIN          |                    |             | 1111111            | CAN-A)              |        |             |
|     | -          | ⊖ 0.2 A    | Педаль       | тормоза            |             |                    | CAN-A)              |        |             |
| epo | м 🔻        | (-) 0.2 A  | Стояно       | чный тормоз        |             |                    | CAN-A               |        |             |
|     |            | -          | АКПП: Г      | Þ                  |             |                    | CAN-A)              |        |             |

# **Вопрос №3:**

Интерфейс CAN-C у меня не подключен. Правильно установлена галка в пункте 18?

| Устройство         | Автомобиль |  |  |  |  |
|--------------------|------------|--|--|--|--|
| CAN-A (X2:3, X2:4) | • CAN-A    |  |  |  |  |
|                    | — нет      |  |  |  |  |
| CAN-B (X2:1, X2:2) | • CAN-B    |  |  |  |  |
|                    | CAN-C      |  |  |  |  |
|                    | HET        |  |  |  |  |
| Сигма34-CAN        | ◯ CAN-C    |  |  |  |  |
|                    | • нет      |  |  |  |  |

| X2 ( | CAN-LIN и                          | Модуль запуска) |                                                                              |   |          |
|------|------------------------------------|-----------------|------------------------------------------------------------------------------|---|----------|
| 1.   |                                    | оранжево-белый  | CAN-B-H                                                                      | - |          |
| 2. 🧯 |                                    | оранжевый       | CAN-B-L                                                                      | - |          |
| 3. 🧉 | CAN D                              | коричневый      | CAN-A-L                                                                      | - |          |
| 4. 🧉 | CAN                                | коричнево-белый | CAN-A-H                                                                      | - |          |
| 5.   | +→                                 | бело-черный     | Функция не назначена                                                         | - |          |
| 6.   | Ð                                  | синий           | Запуск двигателя: аксессуары, не выкл. на время кручения стартером           | - | ⊖ 0.2 A  |
| 7.   | Ð                                  | желтый          | Запуск двигателя: зажигание-1 ('15/1')                                       | - | ⊖ 0.2 A  |
| 8.   | Ð                                  | зеленый         | Запуск двигателя: стартер ('50')                                             | - | ⊖ 0.2 A  |
| 9.   |                                    | серо-белый      | Функция не назначена                                                         | - |          |
| 10.  | CAN                                | белый           | Функция не назначена                                                         | - |          |
| 11.  |                                    | бело-синий      | Функция не назначена                                                         | - |          |
| 12.  |                                    | бело-зеленый    | Функция не назначена                                                         | - |          |
| 13.  | 9—                                 | оранжево-черный | Функция не назначена                                                         | - | 🕀 2.0 A  |
| 14.  | Ð                                  | черно-желтый    | Функция не назначена                                                         | - | ⊖ 0.2 A  |
| 15.  | Ð                                  | оранжевый       | Запуск двигателя: зажигание-2 ('15/2'), не выкл. на время кручения стартером | • | ⊖ 0.2 A  |
| ¥2.4 | 1                                  |                 |                                                                              |   |          |
| X3 ( | кнопка и                           | грансивер)      |                                                                              |   |          |
| 1.   | $\longleftrightarrow \blacksquare$ | черный          | Трансивер                                                                    | - | $\Theta$ |
|      |                                    |                 |                                                                              |   |          |

## Вопрос №4.

В пункте 19 правильно выставлены каналы? Схема подключения проводов указана в пункте 22

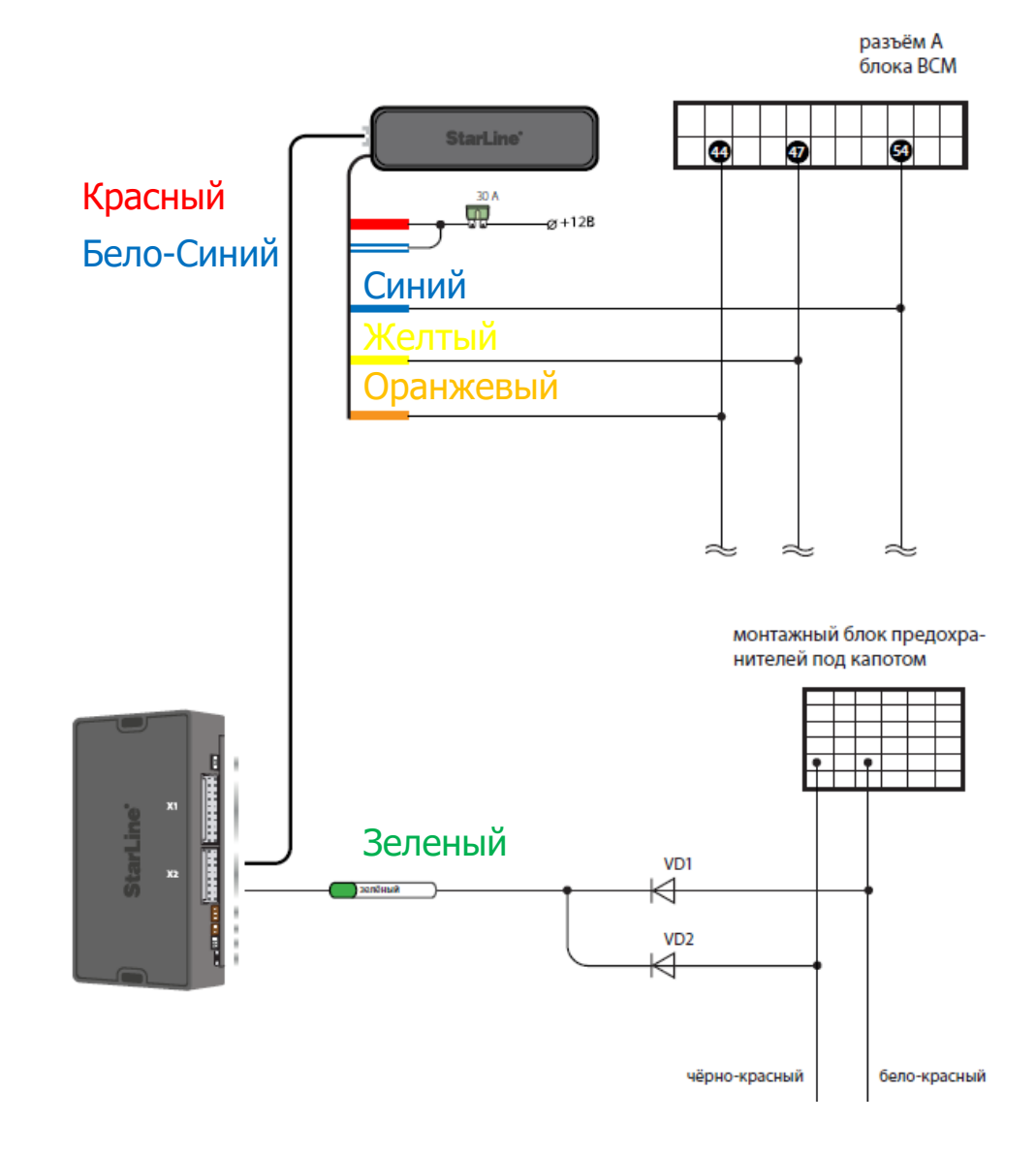

# **Вопрос №5:**

Бело-синий кабель нужно подключать к питанию? В каналах на бело-синий провод функций не назначено!

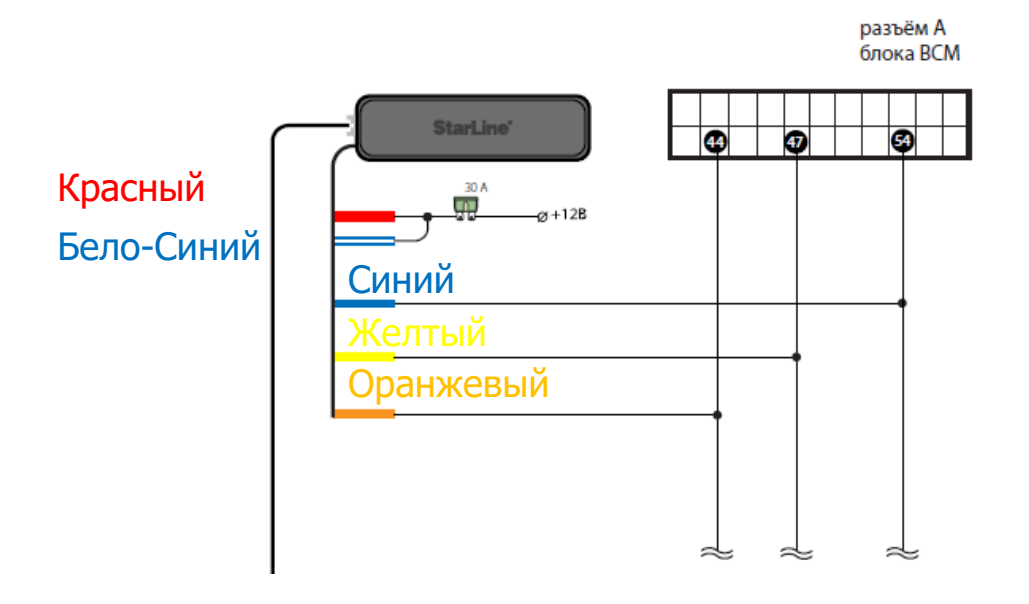

# Вопрос №6.

В пункте 24 при прошивке можно не подключать GPS антенну и датчик температуры?

# Вопрос №7.

В пункте 26 при нажатии 14 раз на сервисную кнопку и провороте ключа зажигания, оставлять включенным зажигание до подключения центрального блока сигнализации?

# **Вопрос №8.**

Варианты сигнала сирены (пункт 26):

1. Пик

### 2. Пик – Пауза – Пик – Пауза – Пик-Пик

3. Пик – Пик – Пик – Пик

4. Тишина

При сигнале «Пик – Пауза – Пик – Пауза – Пик-Пик» вместо автомобиля появился «Программатор»

Это правильно?

# Вопрос №9.

В пункте 40 при 14 раз нажатии на сервисную кнопку сирена сигнализации звуков не издает?

Дожидаемся подтверждающего двойного светового сигнала на сервисной кнопке

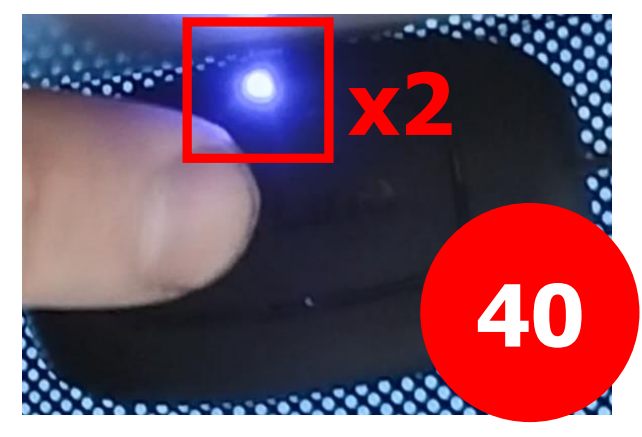

### Вопрос №10: Различия в подключениях проводов изменяются в каналах настройки центрального блока сигнализации?

Руководстве по установке охранно-телематического комплекса StarLine E96v2 / S96v2 на автомобиль VW GOLF 2013-2019 м.г. с замком зажигания и АКПП» ПО САN v6.2, ПО ЦБ v2.31

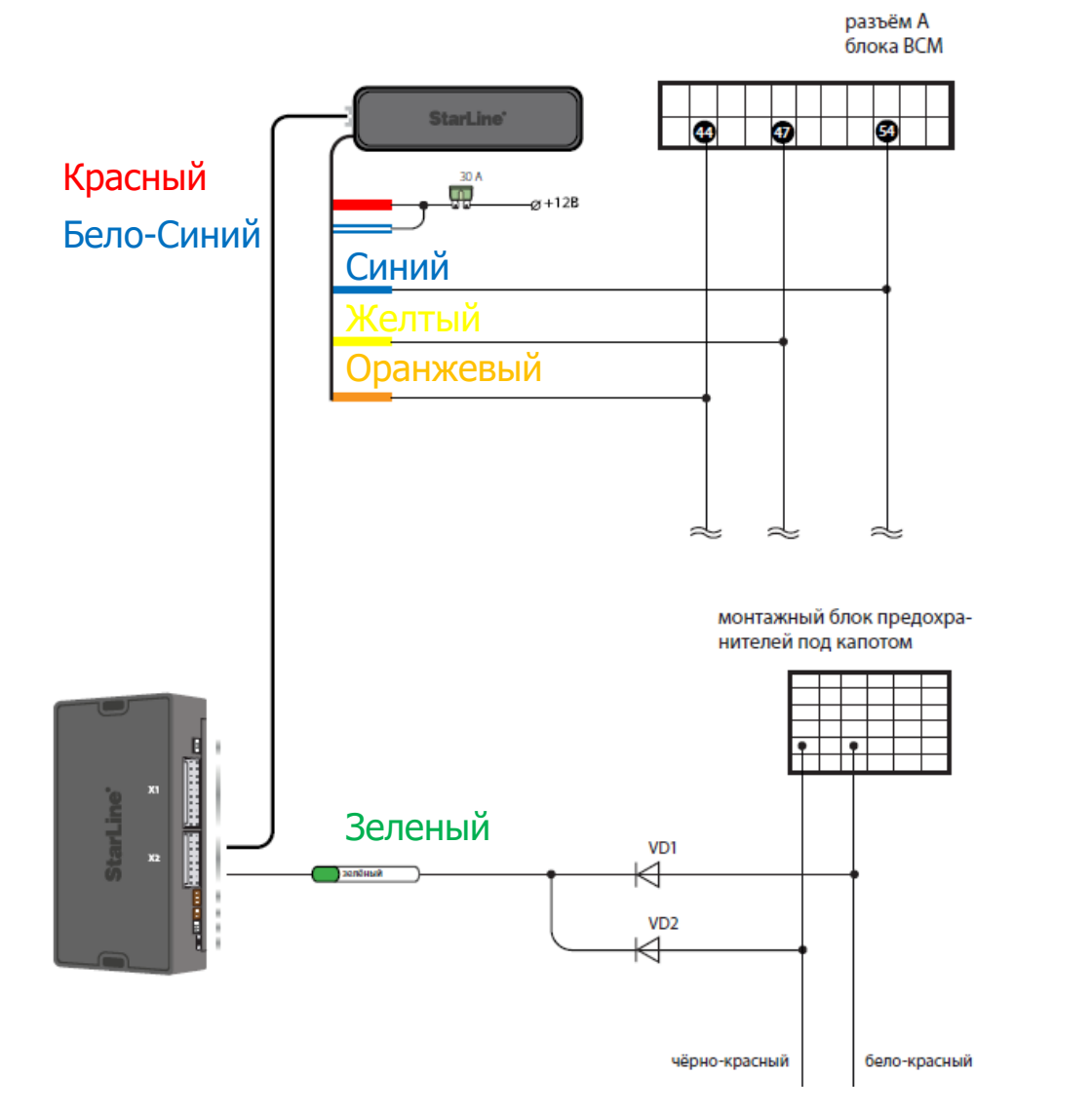

### https://can.starline.ru/data/scheme/5fbe715e375680 3bac0e80973a6dbeb724642f49.pdf

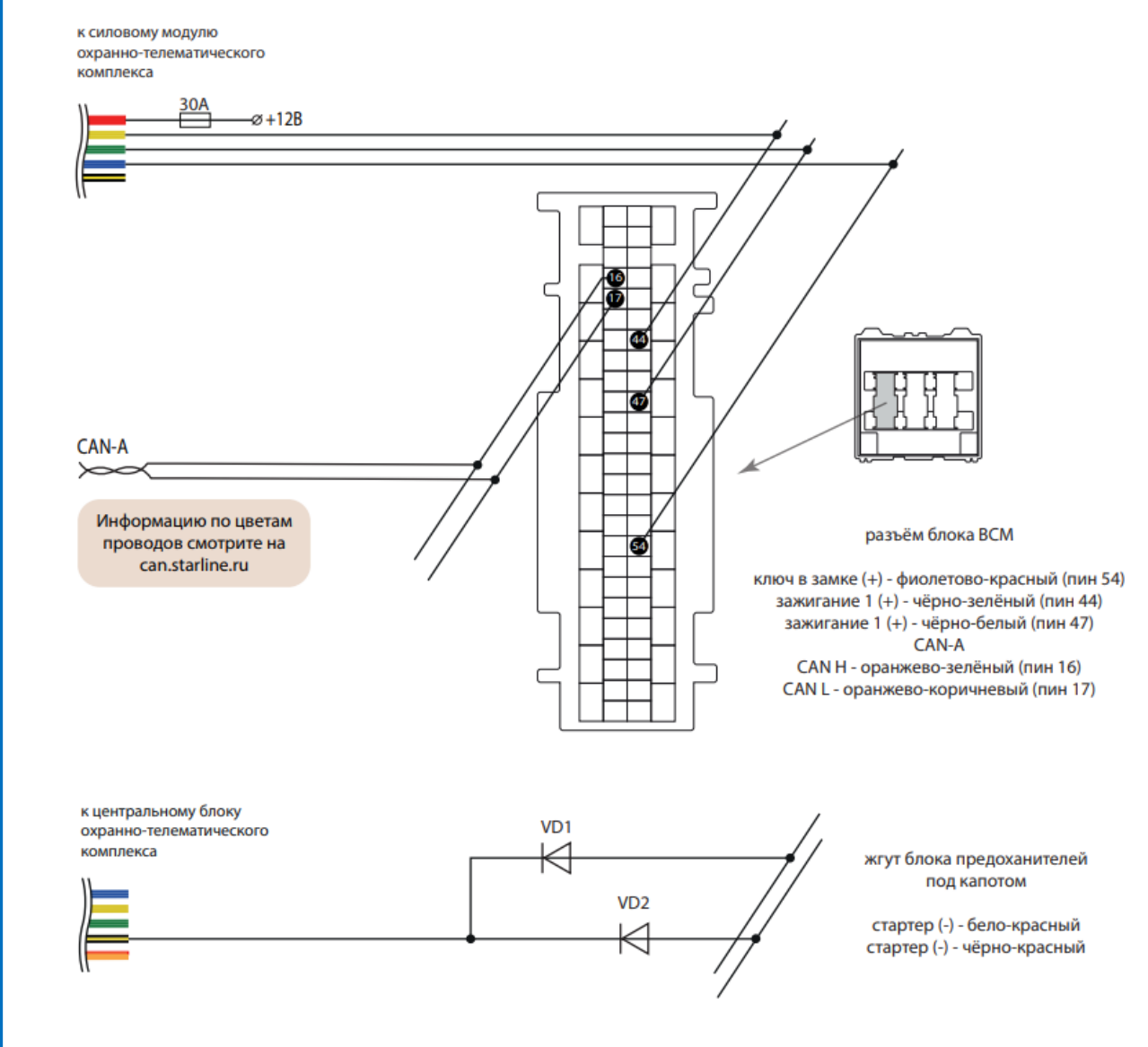

**Вопрос Nº11:** После пункта 42 «Ошибка: Нет данных для обучения. Переподключите устройство или повторите процедуру обучения» с какого пункта начинать заново?

**Вопрос Nº12:** Пункт 41 Запускаем программу StarLine Master и подключаем блок сигнализации к компьютеру через провод USB micro USB. Можно подключать центральны блок сигнализации без проводов подключения к автомобилю?

Спасибо большое за помощь!

Мой адрес:

duche1976@gmail.com